# GIGABYTE Software Reference Guide for MP30 (APM) Platform R01

Document Version: R01

## CONTENTS

| ECTION                                                           | 3                                                                            |
|------------------------------------------------------------------|------------------------------------------------------------------------------|
| Equipment and tools list                                         | 3                                                                            |
| How to make Ubuntu OS image to SD card                           | 5                                                                            |
| How to Power on the system                                       | 6                                                                            |
| How to get BMC DHCP IP address via debug console                 | 10                                                                           |
| How to entry uBoot shell environment                             | 13                                                                           |
| How to booting in OpenLinux (Built-in)                           | 14                                                                           |
| How to connect to Web console of BMC                             | 15                                                                           |
| How to confirm uBoot/BMC firmware version                        | 17                                                                           |
| How to issue a IPMI command under Openlinux (Build in)           | 19                                                                           |
| How to confirm add-in card devices                               | 20                                                                           |
| How to get sensor information                                    | 23                                                                           |
| About System event log                                           |                                                                              |
| How to enabled vKVM function                                     | 27                                                                           |
| Booting into Ubuntu OS with SD card                              |                                                                              |
| SECTION                                                          | 30                                                                           |
| How to update onboard firmware                                   |                                                                              |
| How to use Gigabyte utility to scan IP address of Management LAN |                                                                              |
| How to process the OS booting under uBoot shell environment      |                                                                              |
| How to input LAN MAC address to onboard LAN controller.          |                                                                              |
| How to restore LAN MAC address to onboard LAN controller         |                                                                              |
| How to install IPMI package under Ubuntu OS                      | 40                                                                           |
| How to recovery U-Boot via SD card                               | 42                                                                           |
| How to use Easy BIOS to update onboard firmware                  |                                                                              |
| How to set-up Tftp Server                                        |                                                                              |
| ENDIX1 Add-in card support list                                  | 50                                                                           |
|                                                                  | ECTION<br>Equipment and tools list<br>How to make Ubuntu OS image to SD card |

# **BASICS SECTION**

## 1.1 Equipment and tools list

Follow the instruction to prepare Equipment and tools list:

- 1. Environment:
  - I. Mother board: MP30-AR0-00 version 1.1
  - II. Bsp firmware version: 2.4 (build 01.16.00.00. 2015/06/11)
  - III. uBoot firmware version: 1.16.00-F06a (uart0)
  - IV. BMC firmware version: 3.18 (SSIF not ready)
  - V. Ubuntu OS image version: 14.04 LTS (GNU/Linux 3.12.0 aarch64)
- 2. Null Modem cable (Gigabyte Part No. 25CF8-03K520-L5R)

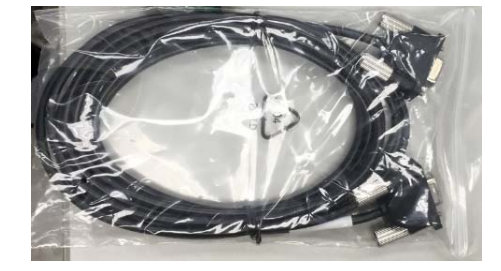

3. USB to Serial adapter (\$419 NTD)

http://24h.pchome.com.tw/prod/DCAX06-A80421348?q=/S/DCAX8T

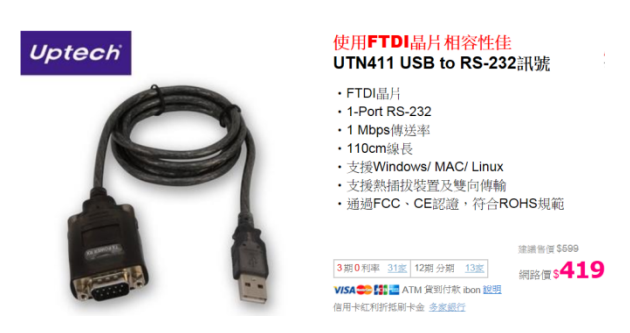

4. Debug console tooling (Gigabyte Part No.CGK-8B0031-01-539)

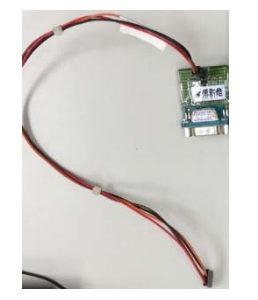

5. Putty Application (Free)

http://www.windows8downloads.com/win8-putty.html

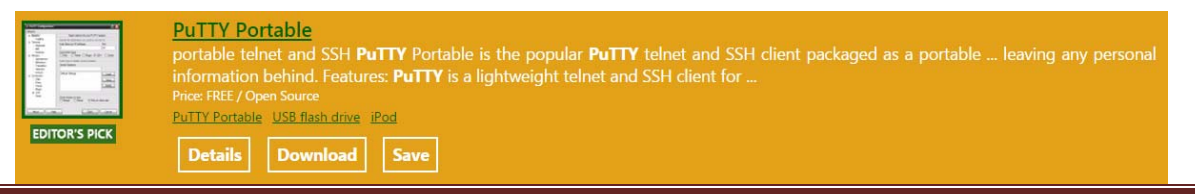

#### 6. Win32DiskImager v0.95 (Free)

http://sourceforge.net/projects/win32diskimager/

|                   | vin3                 | B2 Dis<br>writing in<br>ou by: gruema | sk Im<br>nages to<br>ster, tuxinato | age<br>USB st<br>r2009 | C Been<br>licks or SD/CF card | s                     |            |                  |
|-------------------|----------------------|---------------------------------------|-------------------------------------|------------------------|-------------------------------|-----------------------|------------|------------------|
| Summary           | Files                | Reviews                               | Support                             | Wiki                   | Feature Requests              | Bugs                  | Code       | Mailing Lists    |
| ★ 4.1 5<br>↓ 58,0 | Stars (61<br>36 Down | )<br>nloads (This V<br>2014-09-16     | Vesk)                               |                        | SF Dow                        | vnload<br>nioad the u | named sequ | iel here         |
| 😏 Twee            | at (79)              | 8+1 192                               | <b>6</b> # 8                        | 720                    | <u>Av</u>                     |                       |            | Browse All Files |

- 7. 7-Zip (Free)
- 8. Gigabyte Utility http://download.gigabyte.us/FileList/Utility/server\_system\_utility\_command\_line\_utility\_0.2x.zip
- 9. Tftp Application (Free) http://download.cnet.com/Tftpd32-64-bit/3000-2085\_4-75446930.html
- 10. Storage for OS recovery (SD card/USB memory stick/SATA hard disk)

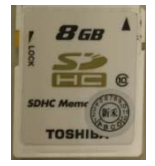

## 1.2 How to make Ubuntu OS image to SD card

Follow the instruction below for Power on the system:

- 1. Prepare Target storage (SD card/USB memory stick/SATA hard disk) the capacity need big than 4 Giga-bytes
- Download the OS image (ubuntu-1404-v2.img.xz) from Gigabyte website: MP30-AR0: <u>http://download.gigabyte.us/FileList/Firmware/ubuntu-1404-v2.img.xz.zip</u> R120-P30: <u>http://download.gigabyte.us/FileList/Firmware/sys\_ubuntu-1404-v2.img.xz.zip</u>
- 3. Use 7-Zip to unzip the OS image then ubuntu-1404-v2.img will be created (The File Size around 984 MB).
- 4. Use Quick format to empty and unlock the Target storage (SD card or USB memory stick)
- 5. Run the Win32 Disk Imager application and mark sure the Target Device is correct (SD card or USB memory stick).
- 6. Load the OS image then click the "Write" Button.
- 7. Then click the "Yes" when Confirm overwrite Box appear.

| Vin32 Disk Imager                     | S Confirm overwrite                                                      |
|---------------------------------------|--------------------------------------------------------------------------|
| G/ubuntu-1404-v2.img                  | Writing to a physical device can corrupt the device.                     |
| Copy MD5 Hash:                        | (Target Device: [E:\] "MP30AR0P1")<br>Are you sure you want to continue? |
| Progress                              |                                                                          |
| Version: 0.9.5 Cancel Read Write Exit | <u>Y</u> es <u>N</u> o                                                   |

8. Ejection the Target storage after finish the OS image recovery.

## 1.3 How to Power on the system

Follow the instruction below for Power on the system:

1. Installing the DDR3 Memory

When only one DIMM is used, it must be populated in memory slot0 first. Memory populated sequence must be followed with slot0/slot1. System will not boot normally with incorrect populated sequence.

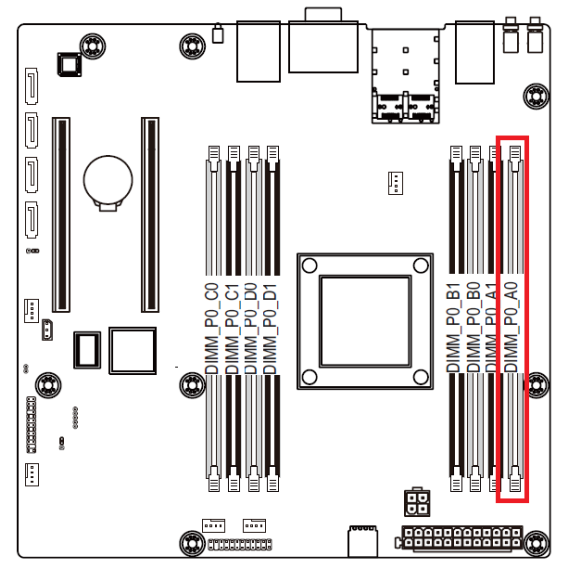

2. Connection for the message display

There are two kinds of interface, one is Video Port the other one is Serial Port.

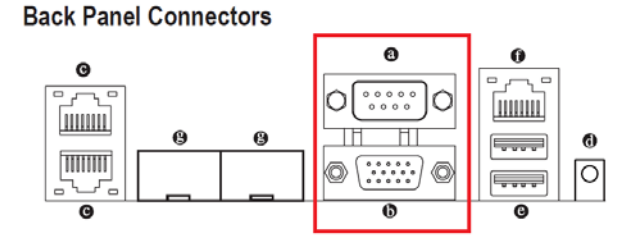

#### Serial Port

Connects to serial-based mouse or data processing devices.

#### Video Port

The video in port allows connect to video in, which can also apply to video loop thru function.

- I. Connects to Video Port (D-Sub Type VGA Connector)
- II. Connects to Serial Port (Need USB to serial and Null-Modem cable with Putty Application)
  - A. Open Putty Application
  - B. Setting "Serial Line" and "Speed" (You can confirm with Device Manager to get Serial Line information if you use USB to Serial adapter)
  - C. The Baud rate speed needs setting as 115200 bps.
  - D. Click the Open button to run the Putty application.

|           | 🕵 PuTTY Configuration                                                                                                    | ? <mark>- × -</mark>                                                                                                    |
|-----------|----------------------------------------------------------------------------------------------------|----------------------------------------------------------------------------------------------------|
|           | Category:                                                                                                    |                                                                                                    |
|           | Category:<br>Session<br>Logging<br>Terminal<br>- Keyboard<br>- Bell<br>- Features<br>Window<br>- Appearance<br>- Behaviour<br>- Translation<br>- Selection<br>- Colours<br>- Colours<br>- Connection<br>- Data<br>- Proxy<br>- Telnet<br>- Riogin<br>- SSH<br>- Serial | Basic options for your PuTTY session         Specify the destination you want to connect to         Serial line       Speed         COM4       115200         Connection type:       Rlogin       SSH         Raw       Ielete       Rlogin       SSH         Load, save or delete a stored session       Saved Sessions         Default Settings       Load         BMC debug       Save         Delete |
| > — ₩ ₩⊼÷ | About Help                                                                                                    | <u>Open</u> <u>C</u> ancel                                                                                                    |

3. Installing the power cable of Power supply to ATX1/P12V\_AUX1 connector of Mother Board.

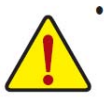

To meet expansion requirements, it is recommended that a power supply that can withstand high power consumption be used (500W or greater). If a power supply is used that does not provide the required power, the result can lead to an unstable or unbootable system.

ATX1/P12V\_AUX1 (2x4 12V Power Connector and 2x12 Main Power Connector)

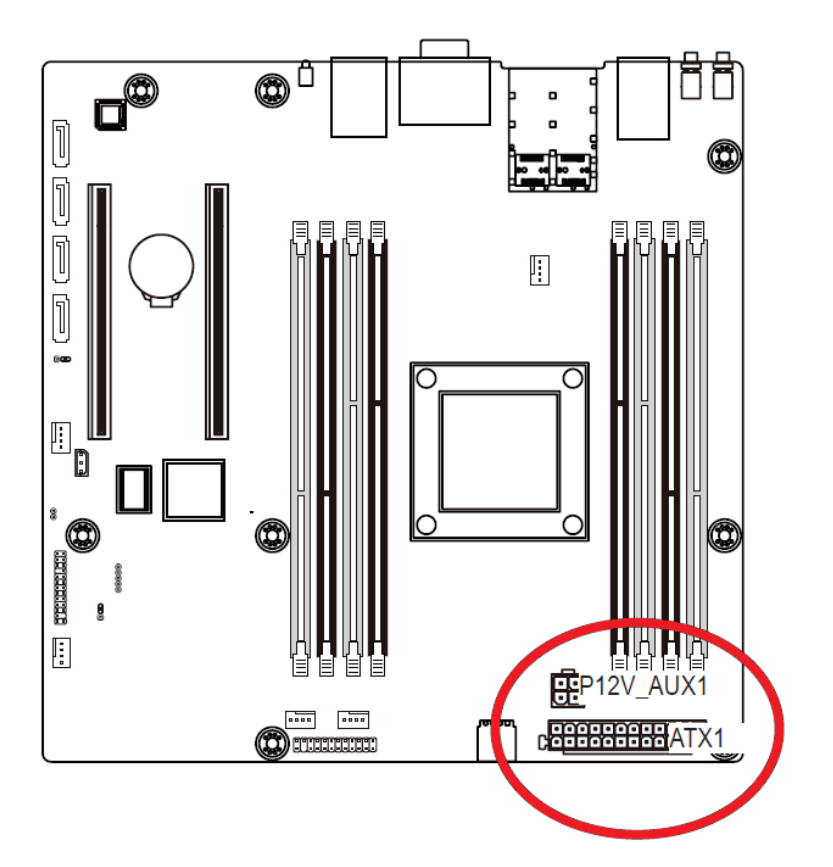

P12V\_AUX1

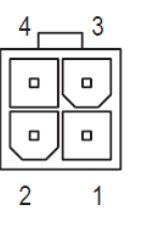

| Pin No. | Definition |
|---------|------------|
| 1       | GND        |
| 2       | GND        |
| 3       | +12V       |
| 4       | +12V       |

| Pin No. | Definition          | Pin No. | Definition |
|---------|---------------------|---------|------------|
| 1       | 3.3V                | 13      | 3.3V       |
| 2       | 3.3V                | 14      | -12V       |
| 3       | GND                 | 15      | GND        |
| 4       | +5V                 | 16      | PS_ON      |
| 5       | GND                 | 17      | GND        |
| 6       | +5V                 | 18      | GND        |
| 7       | GND                 | 19      | GND        |
| 8       | Power Good          | 20      | -5V        |
| 9       | 5VSB (stand by +5V) | 21      | +5V        |
| 10      | +12V                | 22      | +5V        |
| 11      | +12V                | 23      | +5V        |
| 12      | 3.3V                | 24      | GND        |

4. Waiting for BMC firmware ready until LED\_BMC LED become to blink.

### LED\_BMC (BMC Firmware Readiness LED)

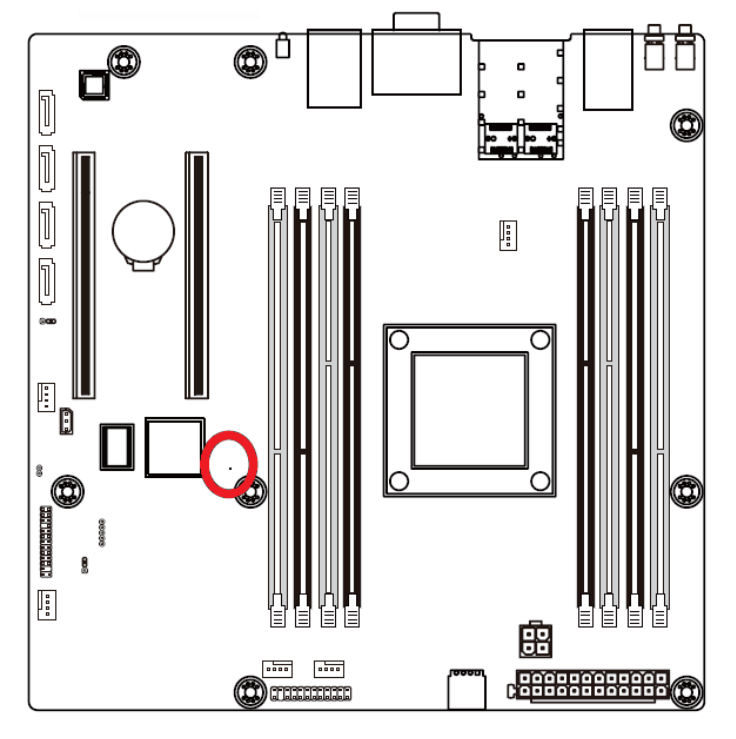

| State    | Description             |
|----------|-------------------------|
| On       | BMC firmware is initial |
| Blinking | BMC firmware is ready   |
| Off      | AC loss                 |
|          |                         |

5. Push the Power Switch (SW\_PWR) to power on the system.

## MP30-AR0 Motherboard Layout

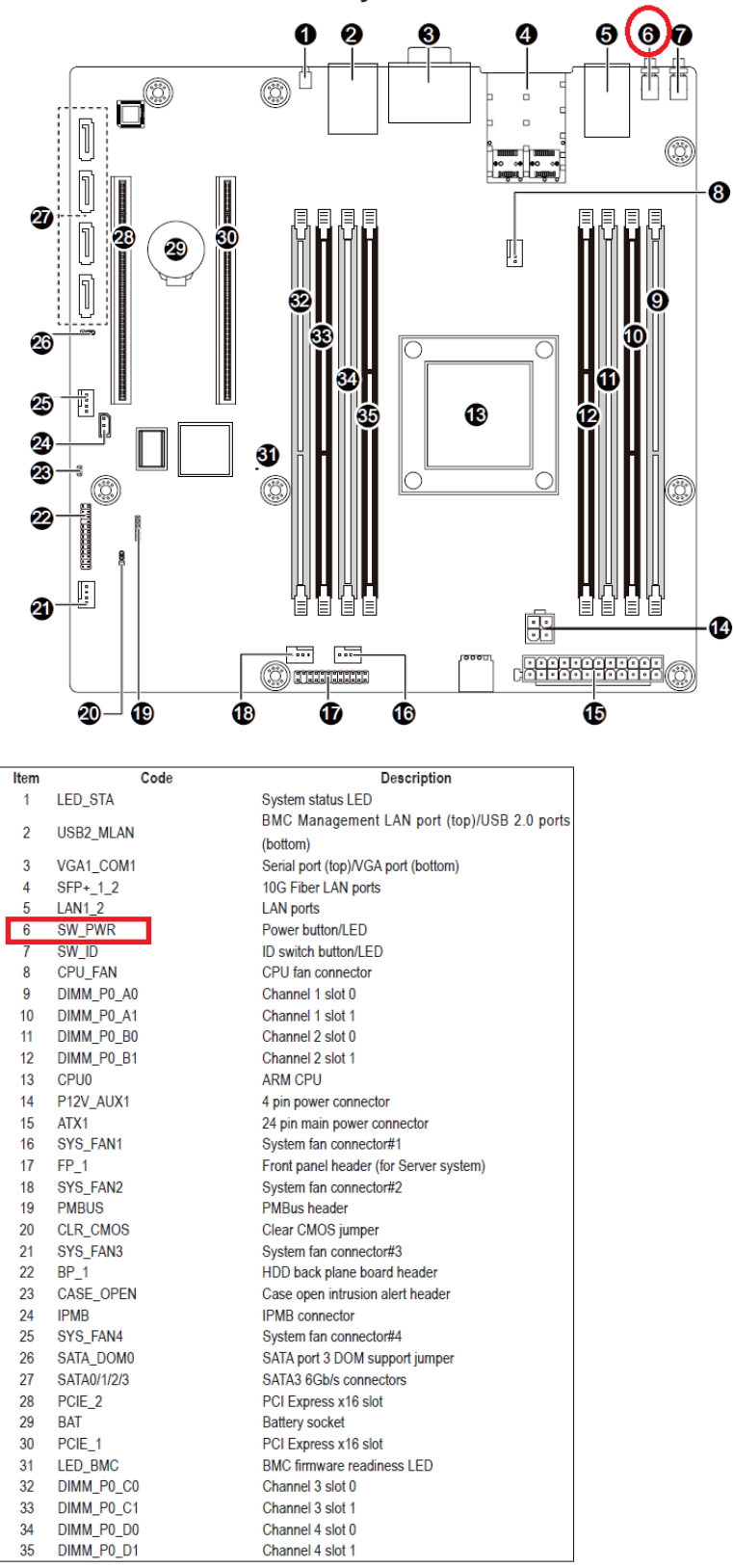

6. Wait for Booting message as below.

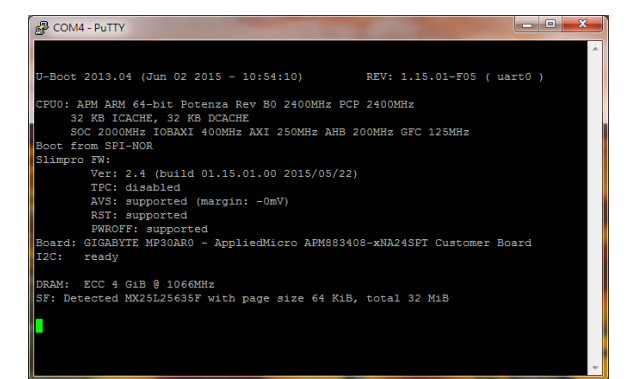

## 1.4 How to get BMC DHCP IP address via debug console

Follow the instruction below for get DHCP IP of Management Lan via debug console:

1. Installing the DDR3 Memory

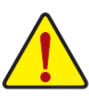

When only one DIMM is used, it must be populated in memory slot0 first. Memory populated sequence must be followed with slot0/slot1. System will not boot normally with incorrect populated sequence.

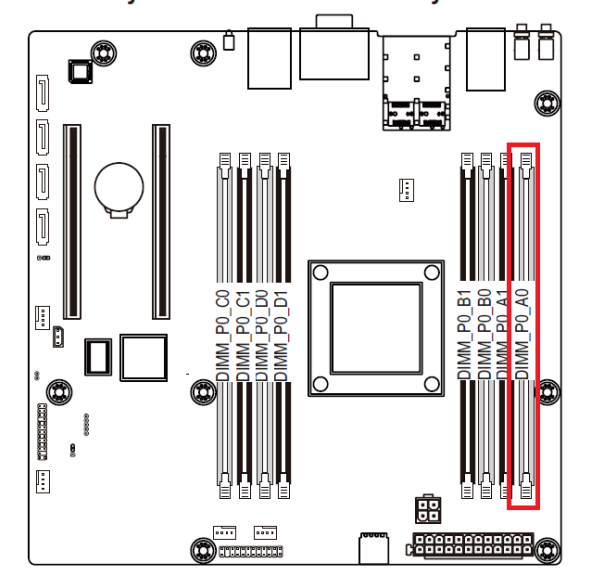

2. Connects to the JTAG\_BMC with debug console tooling (debug console PIN define are 1:Vcc/2:Rx/3:Tx/4:GND)

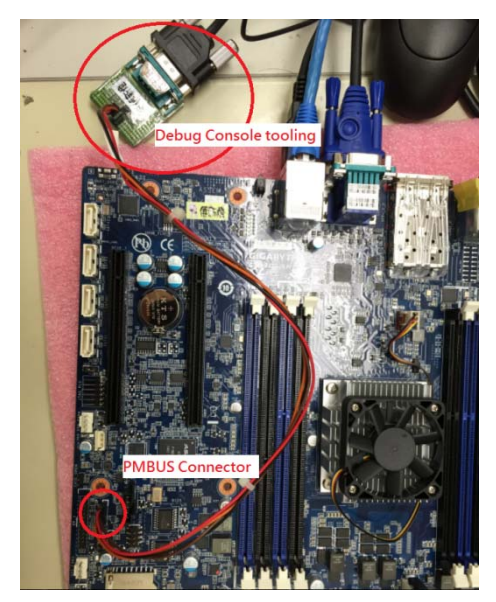

3. Installing the power cable of Power supply to ATX1/P12V\_AUX1 connector of Mother Board.

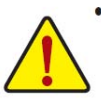

To meet expansion requirements, it is recommended that a power supply that can withstand high power consumption be used (500W or greater). If a power supply is used that does not provide the required power, the result can lead to an unstable or unbootable system.

#### ATX1/P12V\_AUX1 (2x4 12V Power Connector and 2x12 Main Power Connector)

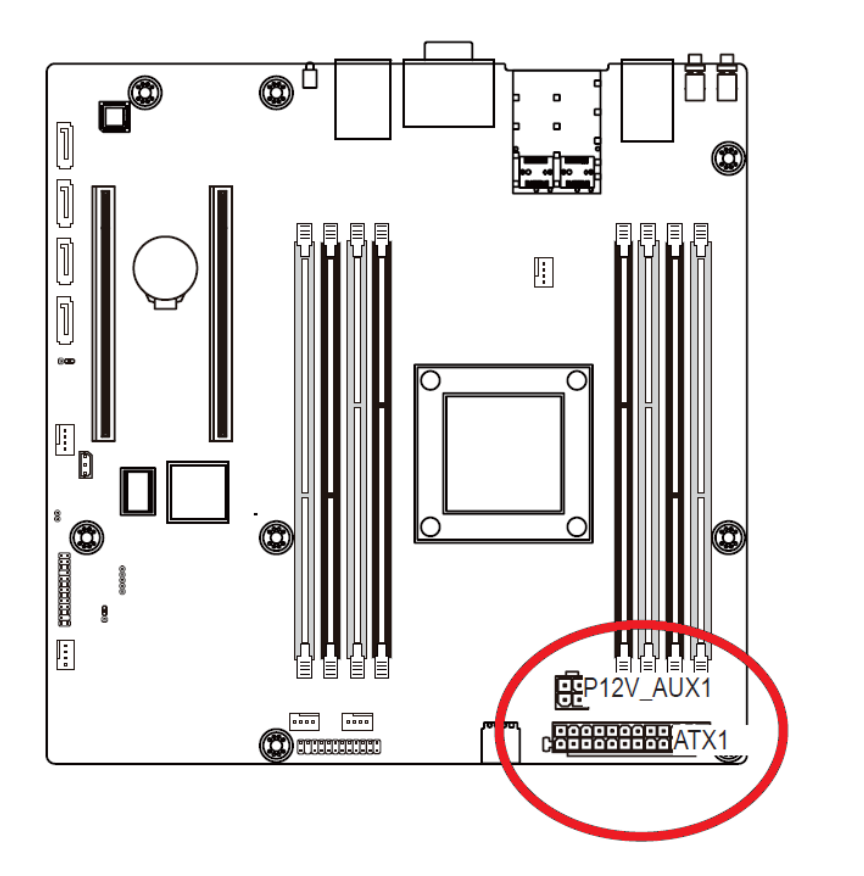

## P12V\_AUX1

3

1

2

| Pin No. | Definition |
|---------|------------|
| 1       | GND        |
| 2       | GND        |
| 3       | +12V       |
| 4       | +12V       |

| Pin No. | Definition          | Pin No. | Definition |
|---------|---------------------|---------|------------|
| 1       | 3.3V                | 13      | 3.3V       |
| 2       | 3.3V                | 14      | -12V       |
| 3       | GND                 | 15      | GND        |
| 4       | +5V                 | 16      | PS_ON      |
| 5       | GND                 | 17      | GND        |
| 6       | +5V                 | 18      | GND        |
| 7       | GND                 | 19      | GND        |
| 8       | Power Good          | 20      | -5V        |
| 9       | 5VSB (stand by +5V) | 21      | +5V        |
| 10      | +12V                | 22      | +5V        |
| 11      | +12V                | 23      | +5V        |
| 12      | 3.3V                | 24      | GND        |

4. Wait for BMC firmware Booting message as below then you can get DHCP IP address of Management Lan as "10.1.27.24"

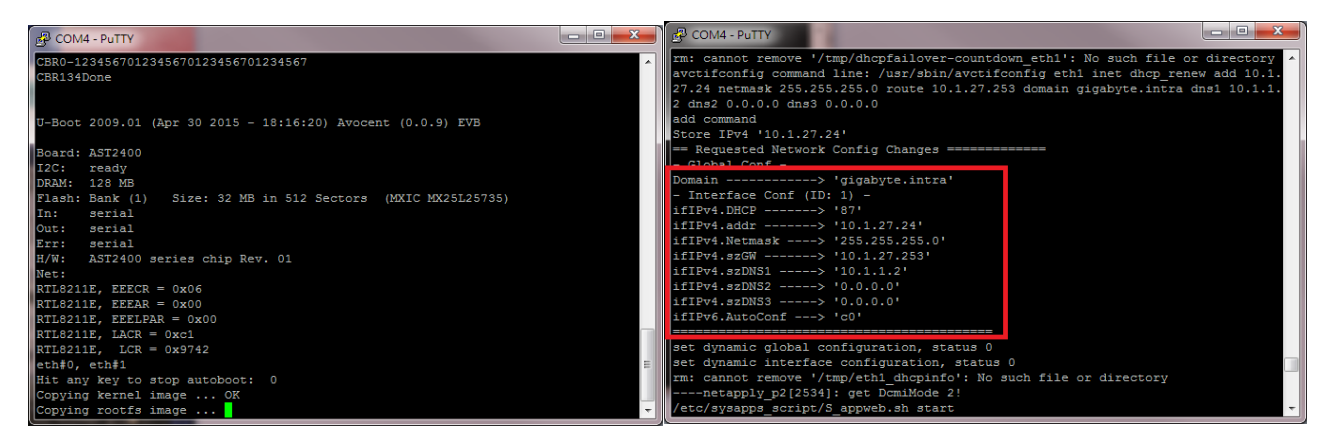

#### 1.5 How to entry uBoot shell environment.

Follow the instruction below for entry uBoot Shell environment:

- 1. Pleases follow "1.3 How to Power on the system" to power on the mother board.
- 2. When system start UBOOT, please Hit any key to stop autoboot and entry uBoot shell environment.

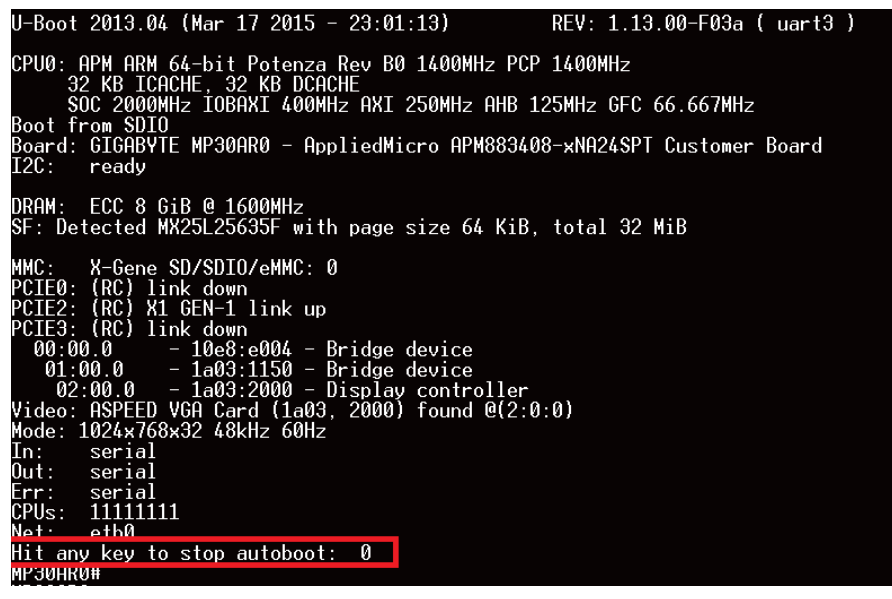

## 1.6 How to booting in OpenLinux (Built-in)

Follow the instruction below for OpenLinux booting:

- 1. Pleases follow "1.3 How to Power on the system" to power on the mother board.
- 2. The system wills entry OpenLinux automatically if no any boot devices exist. (ex. SD card/USB memory stick/SATA hard disk)

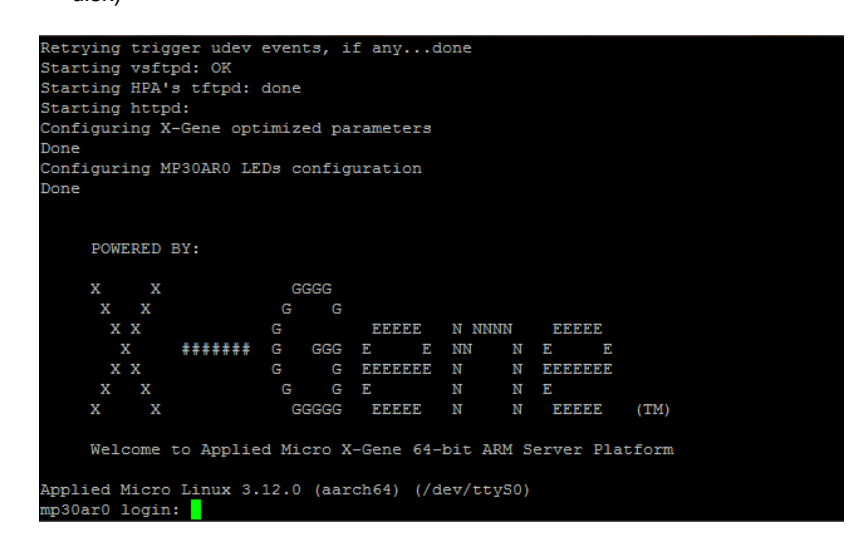

3. Enter the following values for login:

Username: root

Password: root

## 1.7 How to connect to Web console of BMC

Follow the instruction below for connects Web Console of BMC via Management Lan:

1. Connects RJ45 LAN cable to Management Lan Port

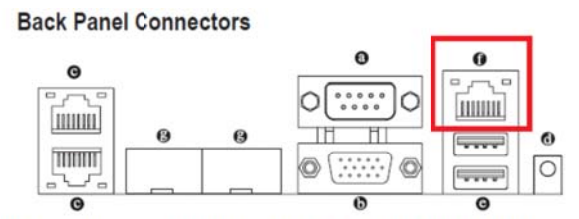

#### 6 KVM Server Management 10/100/1000 MbpsLAN Port (Dedicated LAN Port) The LAN port provides Internet connection with data transfer speeds of 10/100/1000Mbps. This port is the decated LAN port for server management.

- 2. Pleases follow "1.4 How to get BMC DHCP IP address via debug console" to get DHCP IP address of Management Lan.
- 3. Open a web browser and type in your identified IP(DHCP IP address of Management Lan). The IP address can be found using your DHCP server.

| MergePoint® Embedde ×  G & https://10.1.          | 27.24/ ogin.html          |                |               | 📩 🗶 🔿 🍇 🖻        |
|---------------------------------------------------|---------------------------|----------------|---------------|------------------|
| : 唐用程式 💈 Google © ETtor<br>MergePoint® Embedded I | ey新開齋 手_ GIGA8YTE 2010, U | GoodReader Dow | · 舉我我的 iPhone | Support Help Abc |
|                                                   |                           |                |               |                  |
| UIUAB                                             |                           |                |               |                  |
|                                                   |                           |                |               |                  |
|                                                   |                           |                |               |                  |
|                                                   |                           |                |               |                  |
|                                                   |                           |                |               |                  |
|                                                   |                           |                |               |                  |
|                                                   | Logon to:                 |                |               |                  |
|                                                   | Username:                 |                |               |                  |
|                                                   | -                         |                |               |                  |
|                                                   | Password:                 |                |               |                  |
|                                                   | ок                        | Cancel         |               |                  |
|                                                   |                           |                |               |                  |
|                                                   |                           |                |               |                  |
|                                                   |                           |                |               |                  |
|                                                   |                           |                |               |                  |
|                                                   |                           |                |               |                  |
|                                                   |                           |                |               |                  |
|                                                   |                           |                |               |                  |

- 4. A dialog box prompts you to enter Username and Password.
- 5. Enter the following values:
  - Username: admin
  - Password: password
- 6. Then you can found some information as below.

| MergePoint <sup>®</sup> Embedded                                                                                                    | d Management Software                                                                    | Support Help About Logout                                                                                        |
|----------------------------------------------------------------------------------------------------|------------------------------------------------------------------------------------------|----------------------------------------------------------------------------------------------------|
| GIGAB                                                                                                    | YTE <sup>™</sup>                                                                         | Welcome admin (Administrator)<br>Thu Jan 1 1970 0:28:28 (UTC+0000                                                |
| <ul> <li>MergePoint<sup>®</sup> EMS<br/>Properties</li> <li>Configuration<br/>Network</li> <li>Network</li> <li>Security</li> </ul>                                                                                                    | Properties<br>Firmware Information                                                       | Refreah                                                                                                    |
| Users '<br>Services<br>IPMI<br>Time Settings<br>Language<br>Sessions<br>LDAP<br>Update<br>Berver Information<br>Server Information<br>Server Information<br>Server Monator<br>System Event Log<br>E Event<br>Management<br>Platform<br>Events<br>Irnap Settings<br>Ernal Settings<br>Ernal Settings<br>Configuration<br>Configuration | Product Name<br>Product Information<br>Firmware Version<br>Firmware Updated<br>ASIC Type | MergePoint EMS<br>MergePoint Embedded Management Software<br>3.14<br>30 Apr 2015, 10:25:16 (UTC+0000)<br>ast2400 |

## 1.8 How to confirm uBoot/BMC firmware version

Follow the instruction below to get firmware version information:

There are three kind of firmware as below:

- 1. About Bsp firmware:
  - A. Pleases follow "1.3 How to Power on the system" to power on the mother board.
  - B. Get Bsp firmware version and build day as below:

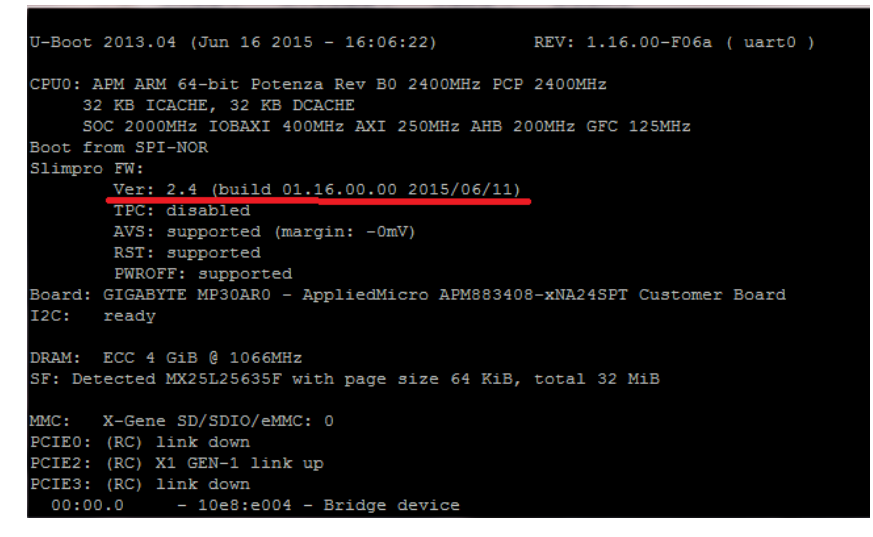

- 2. About uBoot firmware
  - A. Pleases follow "1.3 How to Power on the system" to power on the mother board.
  - B. Get uBoot firmware version as below:

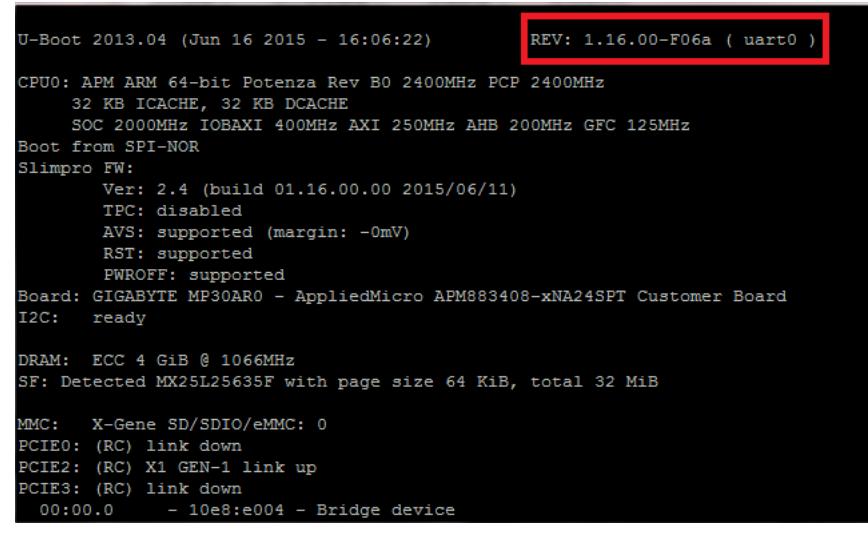

#### 3. BMC firmware

There are two ways to confirm BMC firmware information as below:

- A. Use Management LAN (Out of Band)
- B. Use IPMI command under OpenLinux

Follow the instruction below to get BMC Firmware version via Management LAN (Out of Band):

- 1. Pleases follow "1.7 How to connect to Web console of BMC" to entry Web console of BMC.
- 2. Confirm the Firmware Version of Merge point Embedded Management Software.

| MergePoint <sup>®</sup> Embedded                                                                                                    | Management Software  |                                         | Support Help About Logo                                         |
|----------------------------------------------------------------------------------------------------|----------------------|-----------------------------------------|-----------------------------------------------------------------|
| GIGAB                                                                                                    | YTE <sup>™</sup>     |                                         | Welcome admin (Administrator<br>Thu Jan 1 1970 0:31:58 (UTC+000 |
| <ul> <li>MergePoint<sup>®</sup> EMS</li> <li>Properties</li> <li>Configuration</li> </ul>                                                                                                    | Properties           |                                         | _                                                               |
| Network<br>Network<br>Security<br>Security                                                                                                    | Firmware Information |                                         | Refresh                                                         |
| Users                                                                                                    | Product Name         | MergePoint EMS                          |                                                                 |
| Services                                                                                                    | Product Information  | MergePoint Embedded Management Software |                                                                 |
| Time Settings                                                                                                    | Firmware Version     | 115.18                                  |                                                                 |
| Language                                                                                                    | Firmware Updated     | 01 Jan 1970, 00:25:53 (UTC+0000)        | 1                                                               |
| Sessions                                                                                                    | ASIC Type            | ast2400                                 |                                                                 |
| Update<br>Utilities<br>Server Information<br>Sensor Monitor<br>Power<br>Control<br>System Event Log<br>Event<br>Management<br>Platform<br>Events<br>Trap Settings<br>Serial Over LAN<br>Events Over LAN<br>Events<br>Venda Over LAN<br>Events<br>Configuration |                      |                                         |                                                                 |

Follow the instruction below to get BMC Firmware version under OpenLinux OS:

- 1. Pleases follow "1.6 How to booting in OpenLinux (Built-in)" to entry OpenLinux.
- Type "bmc-info --no-probing --driver-type=SSIF --driver-address=0x10 --driver-device=/dev/i2c-1 --get-device-id --debug" to get device id from IPMI.

| [ 2h] = ipmi version major[4b]                                |
|---------------------------------------------------------------|
| [ 0h] = ipmi version minor[4b]                                |
| [ 1h] = additional device support.sensor device[ 1b]          |
| [ 1h] = additional device support.sdr repository device [ 1b] |
| [ 1h] = additional device support.sel device [ 1b]            |
| [ 1h] = additional device support.fru inventory device [ 1b]  |
| [ 1h] = additional_device_support.ipmb_event_receiver[ 1b]    |
| [ 0h] = additional device support.ipmb event generator[ 1b]   |
| [ 1h] = additional device support.bridge[ 1b]                 |
| [ 1h] = additional_device_support.chassis_device[ 1b]         |
| [ 0h] = manufacturer_id.id[20b]                               |
| [ 0h] = manufacturer_id.reserved1[ 4b]                        |
| [ 0h] = product_id[16b]                                       |
| [ 0h] = auxiliary_firmware_revision_information[32b]          |
| Device ID : 32                                                |
| Device Revision : 1                                           |
| Device SDRs unsupported                                       |
| Firmware Revision 1.35                                        |
| Device Available : yes (normal operation)                     |
| IPMI Version : 2.0                                            |
| Sensor Device : supported                                     |
| SDR Repository Device : supported                             |
| SEL Device : supported                                        |
| FRU Inventory Device : supported                              |
| IPMB Event Receiver : supported                               |
| IPMB Event Generator : unsupported                            |
| Bridge : supported                                            |
| Chassis Device : supported                                    |
| Manufacturer ID : Reserved (0)                                |
| Product ID : 0                                                |
| Auxiliary Firmware Revision Information : 00000000h           |

## 1.9 How to issue a IPMI command under Openlinux (Build in)

Follow the instruction below for onboard firmware update:

- 1. Pleases follow "1.6 How to booting in OpenLinux (Built-in)" to entry OpenLiunx.
- Booting into OpenLinux and type "bmc-info --no-probing --driver-type=SSIF --driver-address=0x10 --driver-device=/dev/i2c-1
   --get-device-id --debug" to get device id from IPMI.

| [ 2h] = :              | ipmi version major[ 4b]                              |
|------------------------|------------------------------------------------------|
| [ 0h] = :              | ipmi version minor[ 4b]                              |
| [ 1h] = a              | additional device support.sensor device[ 1b]         |
| [ 1h] = a              | additional device support.sdr repository device[ 1b] |
| [ 1h] = a              | additional device support.sel device[ 1b]            |
| [ 1h] = a              | additional device support.fru inventory device[ 1b]  |
| [ 1h] = a              | additional device support.ipmb event receiver[ 1b]   |
| [ 0h] = 3              | additional device support.ipmb event generator[ 1b]  |
| [ 1h] = a              | additional_device_support.bridge[ 1b]                |
| [ 1h] = a              | additional device support.chassis device[ 1b]        |
| [ 0h] = 1              | manufacturer id.id[20b]                              |
| [ 0h] = 1              | <pre>manufacturer id.reserved1[ 4b]</pre>            |
| [ 0h] = ]              | product id[16b]                                      |
| [ 0h] = 3              | auxiliary firmware revision information[32b]         |
| Device ID              | : 32                                                 |
| Device Revision        | : 1                                                  |
| Device SDRs            | unsupported                                          |
| Firmware Revision      | 1.35                                                 |
| Device Available       | : yes (normal operation)                             |
| IPMI Version           | : 2.0                                                |
| Sensor Device          | : supported                                          |
| SDR Repository Device  | : supported                                          |
| SEL Device             | : supported                                          |
| FRU Inventory Device   | : supported                                          |
| IPMB Event Receiver    | : supported                                          |
| IPMB Event Generator   | : unsupported                                        |
| Bridge                 | : supported                                          |
| Chassis Device         | : supported                                          |
| Manufacturer ID        | : Reserved (0)                                       |
| Product ID             | : 0                                                  |
| Auxiliary Firmware Rev | ision Information : 00000000h                        |

PS: Pleases make sure your BMC firmware is latest version and include SSIF function support if you find a "Internal System error"

as below.

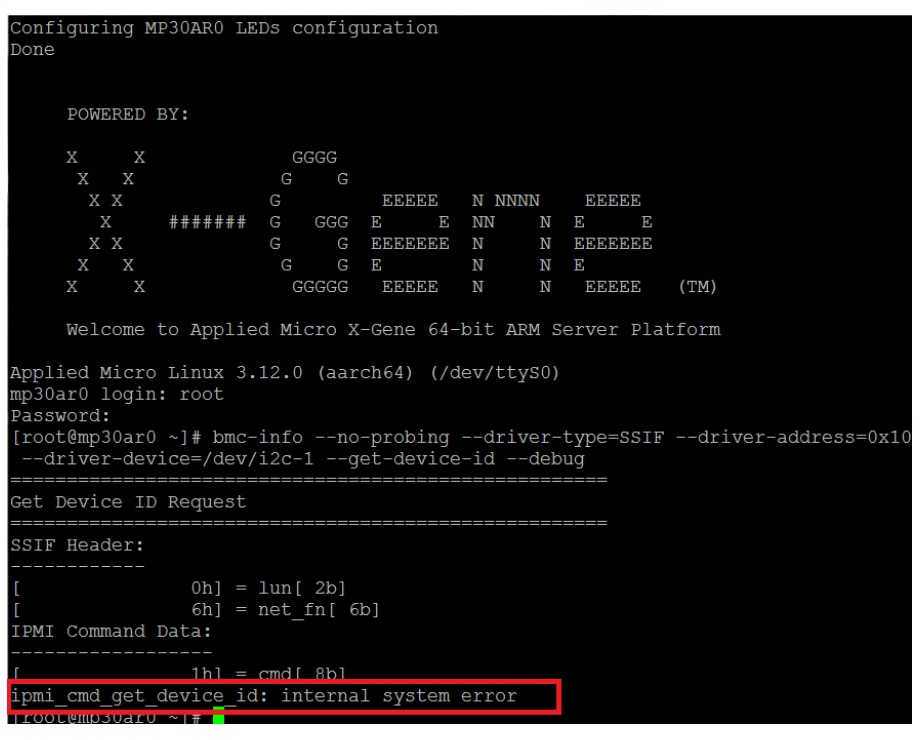

## 1.10 How to confirm add-in card devices

Follow the instruction below for Add-In device confirm:

- 1. Pleases follow "1.14 Booting into Ubuntu OS with SD card " to boot into Ubuntu OS.
- 2. Connects the LAN cable to RJ-45 LAN Port. (In this case that we connect as below LAN port that marked by red box).

## **Back Panel Connectors**

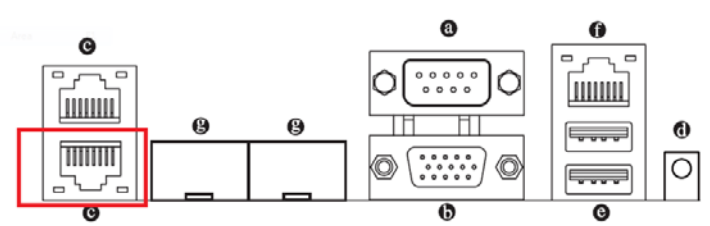

#### RJ-45 LAN Ports (Gigabit Ethernet LAN Ports)

The Gigabit Ethernet LAN port provides Internet connection at up to 1 Gbps data rate. The following describes the states of the LAN port LEDs.

#### 3. List all onboard LAN information use "ifconfig -a"

| 🛃 COM4 - I         | PuTTY                                                                                                    |      |
|--------------------|----------------------------------------------------------------------------------------------------|------|
| ubuntu@ar          | rm64:~\$ sudo ifconfig -a                                                                                                    |      |
| [sudo] pa<br>bond0 | issword for ubuntu:<br>Link encap:Ethernet HWaddr fe:54:fe:c0:68:eb<br>BROADCAST MASTER MULTICAST MTU:1500 Metric:1<br>RX packets:0 errors:0 dropped:0 overruns:0 frame:0<br>TX packets:0 errors:0 dropped:0 overruns:0 carrier:0<br>collisions:0 txqueuelen:0<br>RX bytes:0 (0.0 B) TX bytes:0 (0.0 B)                                                                                                    |      |
| dummy0             | Link encap:Ethernet HWaddr ea:44:ce:2f:77:fe<br>BROADCAST NOARP MTU:1500 Metric:1<br>RX packets:0 errors:0 dropped:0 overruns:0 frame:0<br>TX packets:0 errors:0 dropped:0 overruns:0 carrier:0<br>collisions:0 txqueuelen:0<br>RX bytes:0 (0.0 B) TX bytes:0 (0.0 B)                                                                                                    |      |
| ethO               | Link encap:Ethernet HWaddr fc:aa:14:e4:97:d9<br>inet addr:192.168.1.2 Bcast:192.168.1.255 Mask:255.255.255.0<br>inet6 addr: fe80::feaa:14ff:fee4:97d9/64 Scope:Link<br>UP BROADCAST MULTICAST MTU:1500 Metric:1<br>RX packets:0 errors:0 dropped:0 overruns:0 frame:0<br>TX packets:6 errors:0 dropped:0 overruns:0 carrier:0<br>collisions:0 txqueuelen:1000<br>RX bytes:0 (0.0 B) TX bytes:508 (508.0 B) |      |
| eth13              | Link encap:Ethernet HWaddr fc:aa:14:e4:97:dc<br>BROADCAST MULTICAST MTU:1500 Metric:1<br>RX packets:0 errors:0 dropped:0 overruns:0 frame:0<br>TX packets:0 errors:0 dropped:0 overruns:0 carrier:0<br>collisions:0 txqueuelen:1000<br>RX bytes:0 (0.0 B) TX bytes:0 (0.0 B)                                                                                                    |      |
| eth14              | Link encap:Ethernet HWaddr fc:aa:14:e4:97:da<br>BROADCAST MULTICAST MULTICAST MIU:1500 Metric:1<br>RX packets:0 errors:0 dropped:0 overruns:0 frame:0<br>IX packets:0 errors:0 dropped:0 overruns:0 carrier:0<br>collisions:0 txqueuelen:1000<br>RX bytes:0 (0.0 B) IX bytes:0 (0.0 B)                                                                                                    |      |
| eth16              | Link encap:Ethernet HWaddr fc:aa:14:e4:97:db<br>BROADCAST MULTICAST MTU:1500 Metric:1<br>RX packets:0 errors:0 dropped:0 overruns:0 frame:0<br>TX packets:0 errors:0 dropped:0 overruns:0 carrier:0<br>collisions:0 txqueuelen:1000<br>RX bytes:0 (0.0 B) TX bytes:0 (0.0 B)                                                                                                    |      |
| 10                 | Link encap:Local Loopback<br>inet addr:127.0.0.1 Mask:255.0.0.0<br>inet6 addr: ::1/128 Scope:Host<br>UP LOOPBACK RUNNING MTU:65536 Metric:1<br>RX packets:8 errors:0 dropped:0 overruns:0 frame:0<br>TX packets:8 errors:0 dropped:0 overruns:0 carrier:0<br>collisions:0 txqueuelen:0                                                                                                    | 4 11 |

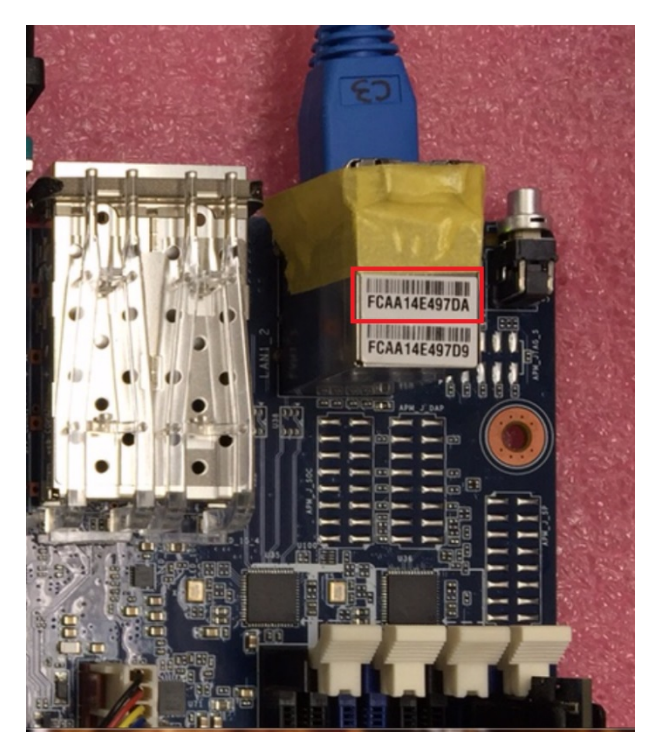

- 4. Enabled DHCP service to get DHCP IP address as below:
  - I. Enabled eth14 use "sudo ifconfig eth14 up".
  - II. Enabled DHCP service for eth14 use "sudo dhclient eth14".
  - III. Used "ifconfig" to confirm result as below

```
ubuntu@arm64:-$ ifconfig
eth0 Link encap:Ethernet HWaddr fc:aa:14:e4:97:d9
inet addr:192.168.1.2 Bcast:192.168.1.255 Mask:255.255.0
inet6 addr: fe80::feaa:14ff:fee4:97d9/64 Scope:Link
UP BROADCAST MULTICAST MTU:1500 Metric:1
RX packets:0 errors:0 dropped:0 overruns:0 frame:0
TX packets:6 errors:0 dropped:0 overruns:0 carrier:0
collisions:0 txqueuelen:1000
RX bytes:0 (0.0 B) TX bytes:508 (508.0 B)
eth14 Link compuEthernet UWaddr fc:aa:14:e4:97:da
inet addr:10.1.27.107 Bcast:10.1.27.255 Mask:255.255.255.0
inet6 addr: resu::reaa:14ff:fee4:97da/64 Scope:Link
UP BROADCAST RUNNING MULTICAST MTU:1500 Metric:1
RX packets:742 errors:0 dropped:0 overruns:0 frame:0
TX packets:10 errors:0 dropped:0 overruns:0 frame:0
TX packets:10 errors:0 dropped:0 (1.0 KB)
lo Link encap:Local Loopback
inet addr::127.0.0.1 Mask:255.0.0.0
inet6 addr: ::1/128 Scope:Host
UP LOOPEACK RUNNING MTU:6536 Metric:1
RX packets:8 errors:0 dropped:0 overruns:0 frame:0
TX packets:8 errors:0 dropped:0 coverruns:0 frame:0
RX bytes:18264 (83.2 KB) TX bytes:1050 (1.0 KB)
lo Link encap:Local Loopback
inet addr::::1/128 Scope:Host
UP LOOPEACK RUNNING MTU:6536 Metric:1
RX packets:8 errors:0 dropped:0 overruns:0 frame:0
TX packets:8 errors:0 dropped:0 coverruns:0 frame:0
TX packets:8 errors:0 dropped:0 coverruns:0 frame:0
RX bytes:728 (728.0 B) TX bytes:728 (728.0 B)
ubuntu@arm64:-$
```

- 5. Download Ispci tools kit use "sudo apt-get install pciutils"
- 6. Used "lspci –v' to confirm add-in device.

| ubuntu@arm64:~\$ lspci -v                                                        |
|----------------------------------------------------------------------------------|
| 0001:00:00.0 PCI bridge: Applied Micro Circuits Corp. Device e004 (rev 04) (prog |
| -if 00 [Normal decode])                                                          |
| Flags: bus master, fast devsel, latency 0                                        |
| Memory at <ignored> (64-bit, non-prefetchable)</ignored>                         |
| Bus: primary=00, secondary=01, subordinate=02, sec-latency=0                     |
| I/O behind bridge: 0000000-00000fff                                              |
| Memory behind bridge: 3000000-31ffffff                                           |
| Capabilities: <access denied=""></access>                                        |
| Kernel driver in use: pcieport                                                   |
| 0001:01:00.0 PCI bridge: ASPEED Technology, Inc. AST1150 PCI-to-PCI Bridge (rev  |
| 03) (prog-if 00 [Normal decode])                                                 |
| Flags: bus master, fast devsel, latency 0                                        |
| Bus: primary=01, secondary=02, subordinate=02, sec-latency=0                     |
| I/O behind bridge: 0000000-00000fff                                              |
| Memory behind bridge: 3000000-31ffffff                                           |
| Capabilities: <access denied=""></access>                                        |
| 0001:02:00.0 VGA compatible controller: ASPEED Technology, Inc. ASPEED Graphics  |
| Family (rev 30) (prog-if 00 [VGA controller])                                    |
| Subsystem: ASPEED Technology, Inc. ASPEED Graphics Family                        |
| Flags: bus master, medium devsel, latency 0, IRQ 238                             |
| Memory at 9130000000 (32-bit, non-prefetchable) [size=16M]                       |
| Memory at 9131000000 (32-bit, non-prefetchable) [size=128K]                      |
| I/O ports at 10000 [size=128]                                                    |
| Capabilities: <access denied=""></access>                                        |
| Kernel driver in use: ast                                                        |

### 1.11 How to get sensor information

There are two way as below to get onboard sensor information:

- A. Connects to Web console of BMC via Management LAN
- B. Booting into Ubuntu OS to get sensor information

Follow the instruction below for get onboard sensor information via Management LAN (Out of Band):

- 1. Pleases follow "1.7 How to connect to Web console of BMC" to entry Web console of BMC.
- 2. Push the Power Switch (SW\_PWR) to power on the system.

## MP30-AR0 Motherboard Layout

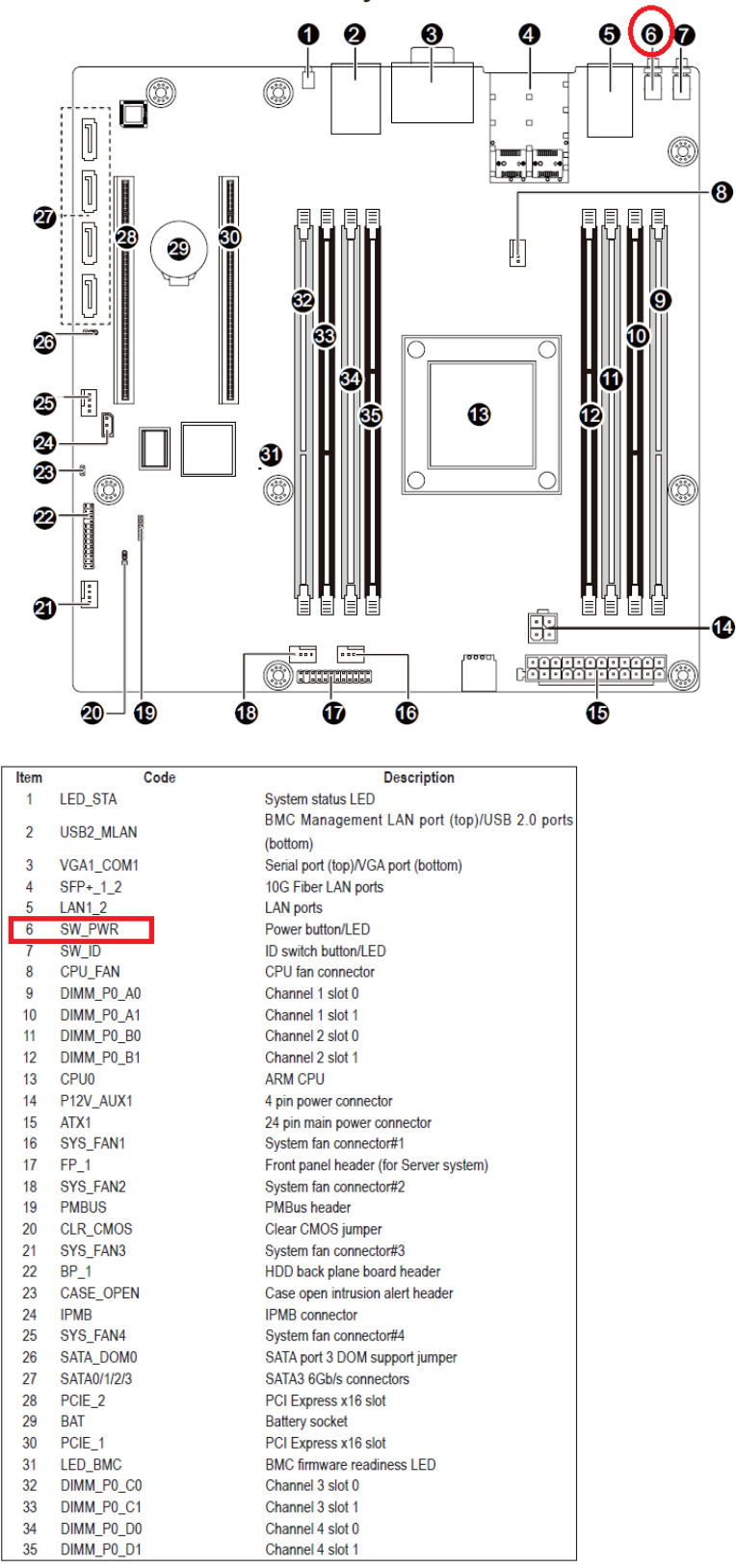

- 3. Waiting around 20 seconds for sensor ready.
- 4. Click the "Sensor Monitor" of Merge point Embedded Management Software.

|                                                                                                    | Management So        | tware                                                                                                    |                                                                                                    |                                                                                       |                                                                                                    |                                                                                   |                                                                                                    |                                                                                                    | Support Help About                                                                             |
|----------------------------------------------------------------------------------------------------|----------------------|----------------------------------------------------------------------------------------------------|----------------------------------------------------------------------------------------------------|---------------------------------------------------------------------------------------|----------------------------------------------------------------------------------------------------|-----------------------------------------------------------------------------------|----------------------------------------------------------------------------------------------------|----------------------------------------------------------------------------------------------------|------------------------------------------------------------------------------------------------|
| GIGAB                                                                                                    | YTE <sup>™</sup>     |                                                                                                    |                                                                                                    |                                                                                       |                                                                                                    |                                                                                   |                                                                                                    |                                                                                                    | Welcome admin (Administ<br>Thu Jan 1 1970 1:07:19 (UT                                          |
| Configuration<br>Network<br>Network<br>Security<br>Security                                                                                                    | Sensor I             | Monitor                                                                                                    |                                                                                                    |                                                                                       |                                                                                                    |                                                                                   |                                                                                                    |                                                                                                    | Refresh                                                                                        |
| Users<br>Services                                                                                                    | General Sett         | ings                                                                                                    |                                                                                                    |                                                                                       |                                                                                                    |                                                                                   |                                                                                                    |                                                                                                    |                                                                                                |
| IPMI<br>Time                                                                                                    | Auto Ref             | resh Interval                                                                                                    |                                                                                                    | Never                                                                                 | Auto-Refresh •                                                                                                    |                                                                                   |                                                                                                    |                                                                                                    |                                                                                                |
| Settings                                                                                                    | Sensor T             | уре                                                                                                    |                                                                                                    | Tempe                                                                                 | ratures •                                                                                                    |                                                                                   |                                                                                                    |                                                                                                    |                                                                                                |
| Language                                                                                                    | Display 1            | уре                                                                                                    |                                                                                                    | • All :                                                                               | Sensors O Activ                                                                                                    | e Sensors                                                                         |                                                                                                    |                                                                                                    |                                                                                                |
| Update                                                                                                    |                      |                                                                                                    |                                                                                                    |                                                                                       |                                                                                                    |                                                                                   |                                                                                                    |                                                                                                    |                                                                                                |
| Update<br>Utilities<br>Server<br>ormation<br>Sensor Monitor                                                                                                    | Probe List<br>Status | Probe Name                                                                                                    | Reading                                                                                                    | Lower<br>Non-Critical                                                                 | Upper<br>Non-Critical                                                                                                    | Lower<br>Critical                                                                 | Upper<br>Critical                                                                                                    | Lower<br>Non-Recoverable                                                                               | Upper<br>Non-Recoverable                                                                       |
| Update<br>Utilities<br>Server<br>ormation<br>Sensor Monitor                                                                                                    | Probe List<br>Status | Probe Name<br>CPU0_TEMP                                                                                                    | Reading<br>44 °C                                                                                                    | Lower<br>Non-Critical<br>5 °C                                                         | Upper<br>Non-Critical<br>100 °C                                                                                                    | Lower<br>Critical<br>0 °C                                                         | Upper<br>Critical<br>105 °C                                                                                           | Lower<br>Non-Recoverable<br>N/A                                                                        | Upper<br>Non-Recoverable<br>N/A                                                                |
| Update<br>Utilities<br>Server<br>ormation<br>Sensor Monitor<br>E Power<br>Control<br>System Event                                                                                                    | Probe List           | Probe Name<br>CPU0_TEMP<br>DIMM_P0_A0                                                                                                    | Reading<br>44 °C<br>Unavailable                                                                                                    | Lower<br>Non-Critical<br>5 °C<br>5 °C                                                 | Upper<br>Non-Critical<br>100 °C<br>75 °C                                                                                                    | Lower<br>Critical<br>0 °C<br>0 °C                                                 | Upper<br>Critical<br>105 °C<br>80 °C                                                                                  | Lower<br>Non-Recoverable<br>N/A<br>N/A                                                                 | Upper<br>Non-Recoverable<br>N/A<br>N/A                                                         |
| Update<br>Utilities<br>ierver<br>ormation<br>Sensor Monitor<br>Prower<br>Control<br>System Event<br>og<br>E Event                                                                                                    | Probe List           | Probe Name<br>CPU0_TEMP<br>DIMM_P0_A0<br>DIMM_P0_A1                                                                                                    | Reading<br>44 °C<br>Unavailable<br>Unavailable                                                                                                    | Lower<br>Non-Critical<br>5 °C<br>5 °C<br>5 °C                                         | Upper<br>Non-Critical<br>100 °C<br>75 °C<br>75 °C                                                                                                    | Lower<br>Critical<br>0 °C<br>0 °C<br>0 °C                                         | Upper<br>Critical<br>105 °C<br>80 °C<br>80 °C                                                                         | Lower<br>Non-Recoverable<br>N/A<br>N/A                                                                 | Upper<br>Non-Recoverable<br>N/A<br>N/A                                                         |
| Update<br>Utilities<br>ierver<br>Irmation<br>Sensor Monitor<br>Control<br>System Event<br>B<br>Event<br>Management                                                                                                    | Probe List           | Probe Name<br>CPU0_TEMP<br>DIMM_P0_A0<br>DIMM_P0_A1<br>DIMM_P0_B0                                                                                                    | Reading<br>44 °C<br>Unavailable<br>Unavailable<br>Unavailable                                                                                        | Lower<br>Non-Critical<br>5 °C<br>5 °C<br>5 °C<br>5 °C                                 | Upper<br>Non-Critical<br>100 °C<br>75 °C<br>75 °C<br>75 °C                                                                                           | Lower<br>Critical<br>0 °C<br>0 °C<br>0 °C<br>0 °C                                 | Upper<br>Critical<br>105 °C<br>80 °C<br>80 °C<br>80 °C                                                                | Lower<br>Non-Recoverable<br>N/A<br>N/A<br>N/A                                                          | Upper<br>Non-Recoverable<br>N/A<br>N/A<br>N/A                                                  |
| Update<br>Utilities<br>erver<br>rmation<br>Sensor Monitor<br>erver<br>Control<br>System Event<br>Dig<br>Event<br>Management<br>Platform<br>Event                                                                                    | Probe List           | Probe Name<br>CPU0_TEMP<br>DIMM_P0_A0<br>DIMM_P0_A1<br>DIMM_P0_B0<br>DIMM_P0_B1                                                                                                    | Reading<br>44 °C<br>Unavailable<br>Unavailable<br>Unavailable                                                                                        | Lower<br>Non-Critical<br>5 °C<br>5 °C<br>5 °C<br>5 °C<br>5 °C<br>5 °C                 | Upper<br>Non-Critical<br>100 °C<br>75 °C<br>75 °C<br>75 °C<br>75 °C                                                                                  | Lower<br>Critical<br>0 °C<br>0 °C<br>0 °C<br>0 °C<br>0 °C                         | Upper<br>Critical<br>105 °C<br>80 °C<br>80 °C<br>80 °C<br>80 °C<br>80 °C                                              | Lower<br>Non-Recoverable<br>N/A<br>N/A<br>N/A<br>N/A<br>N/A                                            | Upper<br>Non-Recoverable<br>N/A<br>N/A<br>N/A<br>N/A<br>N/A                                    |
| Update<br>Utilities<br>Sensor Monitor<br>Sensor Monitor<br>Control<br>System Event<br>de Event<br>Event<br>Platform<br>Events<br>Trap                                                                                               | Probe List           | Probe Name<br>CPU0_TEMP<br>DIMM_P0_A0<br>DIMM_P0_A1<br>DIMM_P0_B0<br>DIMM_P0_B1<br>DIMM_P0_C0                                                                                                    | Reading<br>44 °C<br>Unavailable<br>Unavailable<br>Unavailable<br>Unavailable                                                                         | Lower<br>Non-Critical<br>5 °C<br>5 °C<br>5 °C<br>5 °C<br>5 °C<br>5 °C<br>5 °C<br>5 °C | Upper<br>Non-Critical<br>100 °C<br>75 °C<br>75 °C<br>75 °C<br>75 °C<br>75 °C<br>75 °C<br>75 °C                                                       | Lower<br>Critical<br>0 °C<br>0 °C<br>0 °C<br>0 °C<br>0 °C<br>0 °C                 | Upper<br>Critical<br>105 °C<br>80 °C<br>80 °C<br>80 °C<br>80 °C<br>80 °C<br>80 °C<br>80 °C                            | Lower<br>Non-Recoverable<br>N/A<br>N/A<br>N/A<br>N/A<br>N/A<br>N/A<br>N/A                              | Upper<br>Non-Recoverable<br>N/A<br>N/A<br>N/A<br>N/A<br>N/A<br>N/A                             |
| Update<br>Utilities<br>erver<br>imation<br>Sensor Monitor<br>- Control<br>System Event<br>B Event<br>Management<br>Platform<br>Events<br>Trap<br>Settings                                                                           | Probe List           | Probe Name<br>CPU0_TEMP<br>DIMM_P0_A0<br>DIMM_P0_A1<br>DIMM_P0_B1<br>DIMM_P0_B1<br>DIMM_P0_C0<br>DIMM_P0_C0                                                                                                    | Reading<br>44 °C<br>Unavailable<br>Unavailable<br>Unavailable<br>Unavailable<br>Unavailable                                                          | Lower<br>Non-Critical<br>5 °C<br>5 °C<br>5 °C<br>5 °C<br>5 °C<br>5 °C<br>5 °C<br>5 °C | Upper<br>Non-Critical<br>100 °C<br>75 °C<br>75 °C<br>75 °C<br>75 °C<br>75 °C<br>75 °C<br>75 °C<br>75 °C                                              | Lower<br>Critical<br>0 °C<br>0 °C<br>0 °C<br>0 °C<br>0 °C<br>0 °C<br>0 °C<br>0 °C | Upper<br>Critical<br>105 °C<br>80 °C<br>80 °C<br>80 °C<br>80 °C<br>80 °C<br>80 °C<br>80 °C                            | Lower<br>Non-Recoverable<br>NA<br>NA<br>NA<br>NA<br>NA<br>NA<br>NA<br>NA<br>NA                         | Upper<br>Non-Recoverable<br>N/A<br>N/A<br>N/A<br>N/A<br>N/A<br>N/A<br>N/A                      |
| Update<br>Utilities<br>erver<br>irmation<br>Sensor Monitor<br>Control<br>Control<br>System Event<br>Diatform<br>Piatform<br>Events<br>Trap<br>Settings<br>Email                                                                     | Probe List           | Probe Name<br>CPU0_TEMP<br>DIMM_P0_A0<br>DIMM_P0_A1<br>DIMM_P0_B1<br>DIMM_P0_C1<br>DIMM_P0_C1<br>DIMM_P0_D1                                                                                                    | Reading<br>44 °C<br>Unavailable<br>Unavailable<br>Unavailable<br>Unavailable<br>Unavailable<br>Unavailable                                           | Lower<br>Non-Critical<br>5 °C<br>5 °C<br>5 °C<br>5 °C<br>5 °C<br>5 °C<br>5 °C<br>5 °C | Upper<br>Non-Critical<br>100 °C<br>75 °C<br>75 °C<br>75 °C<br>75 °C<br>75 °C<br>75 °C<br>75 °C<br>75 °C<br>75 °C<br>75 °C                            | Lower<br>Critical<br>0 °C<br>0 °C<br>0 °C<br>0 °C<br>0 °C<br>0 °C<br>0 °C<br>0 °C | Upper<br>Critical<br>105 °C<br>80 °C<br>80 °C<br>80 °C<br>80 °C<br>80 °C<br>80 °C<br>80 °C<br>80 °C<br>80 °C          | Lower<br>Non-Recoverable<br>NA<br>NA<br>NA<br>NA<br>NA<br>NA<br>NA<br>NA<br>NA<br>NA<br>NA<br>NA       | Upper<br>Non-Recoverable<br>N/A<br>N/A<br>N/A<br>N/A<br>N/A<br>N/A<br>N/A<br>N/A<br>N/A<br>N/A |
| Update<br>Utilities<br>server<br>immation<br>Sensor Monitor<br>of<br>Control<br>System Event<br>09<br>E Event<br>Management<br>Platform<br>Events<br>Trap<br>Settings<br>Email<br>Sertings<br>Servia Over IAN                       | Probe List           | Probe Name<br>CPU0_TEMP<br>DIMM_P0_A0<br>DIMM_P0_B0<br>DIMM_P0_B0<br>DIMM_P0_B1<br>DIMM_P0_C1<br>DIMM_P0_C1<br>DIMM_P0_C1<br>DIMM_P0_C1                                                                                    | Reading<br>44 °C<br>Unavailable<br>Unavailable<br>Unavailable<br>Unavailable<br>Unavailable<br>Unavailable<br>Unavailable                            | Lower<br>Non-Critical<br>5 °C<br>5 °C<br>5 °C<br>5 °C<br>5 °C<br>5 °C<br>5 °C<br>5 °C | Upper<br>Non-Critical<br>100 °C<br>75 °C<br>75 °C<br>75 °C<br>75 °C<br>75 °C<br>75 °C<br>75 °C<br>75 °C<br>75 °C<br>75 °C<br>75 °C                   | Lower<br>Critical<br>0 °C<br>0 °C<br>0 °C<br>0 °C<br>0 °C<br>0 °C<br>0 °C<br>0 °C | Upper<br>Critical<br>105 °C<br>80 °C<br>80 °C<br>80 °C<br>80 °C<br>80 °C<br>80 °C<br>80 °C<br>80 °C<br>80 °C<br>80 °C | Lower<br>Non-Recoverable<br>N/A<br>N/A<br>N/A<br>N/A<br>N/A<br>N/A<br>N/A<br>N/A<br>N/A<br>N/A         | Upper<br>Non-Recoverable<br>N/A<br>N/A<br>N/A<br>N/A<br>N/A<br>N/A<br>N/A<br>N/A<br>N/A<br>N/A |
| Update<br>Utilities<br>Server<br>ormation<br>Sensor Monitor<br>Control<br>System Event<br>System Event<br>Balform<br>Platform<br>Events<br>Trap<br>Settings<br>Eemail<br>Settings<br>Settings<br>Setial Over LAN<br>Setial Over LAN | Probe List           | Probe Name           CPU0_TEMP           DIMM_P0_A0           DIMM_P0_B1           DIMM_P0_B1           DIMM_P0_C1           DIMM_P0_C1           DIMM_P0_C0           DIMM_P0_O0_D1           MB_TEMP1           MB_TEMP1 | Reading<br>44 °C<br>Unavailable<br>Unavailable<br>Unavailable<br>Unavailable<br>Unavailable<br>Unavailable<br>Unavailable<br>36 °C<br>32 °C          | Lower<br>Non-Critical<br>5 °C<br>5 °C<br>5 °C<br>5 °C<br>5 °C<br>5 °C<br>5 °C<br>5 °C | Upper<br>Non-Critical<br>100 °C<br>75 °C<br>75 °C<br>75 °C<br>75 °C<br>75 °C<br>75 °C<br>75 °C<br>75 °C<br>75 °C<br>75 °C<br>75 °C<br>55 °C          | Lower<br>Critical<br>0 °C<br>0 °C<br>0 °C<br>0 °C<br>0 °C<br>0 °C<br>0 °C<br>0 °C | Upper<br>Critical<br>105 °C<br>80 °C<br>80 °C<br>80 °C<br>80 °C<br>80 °C<br>80 °C<br>80 °C<br>80 °C<br>80 °C<br>80 °C | Lower<br>Non-Recoverable<br>NA<br>NA<br>NA<br>NA<br>NA<br>NA<br>NA<br>NA<br>NA<br>NA<br>NA<br>NA<br>NA | Upper<br>Non-Recoverable<br>N/A<br>N/A<br>N/A<br>N/A<br>N/A<br>N/A<br>N/A<br>N/A<br>N/A<br>N/A |
| Update<br>Utilities<br>Server<br>ormation<br>Sensor Monitor<br>Events<br>Management<br>Platform<br>Events<br>Trap<br>Settings<br>Ermail<br>Settings<br>Serial Over LAN<br># vMedia                                                  | Probe List           | Probe Name<br>CPU0_TEMP<br>DIMM_P0_A0<br>DIMM_P0_B1<br>DIMM_P0_B1<br>DIMM_P0_C0<br>DIMM_P0_C0<br>DIMM_P0_C0<br>DIMM_P0_C1<br>DIMM_P0_D1<br>MB_TEMP1<br>MB_TEMP2                                                            | Rending<br>44 °C<br>Unavailable<br>Unavailable<br>Unavailable<br>Unavailable<br>Unavailable<br>Unavailable<br>Unavailable<br>36 °C<br>32 °C<br>27 °C | Lower<br>Non-Critical<br>5 °C<br>5 °C<br>5 °C<br>5 °C<br>5 °C<br>5 °C<br>5 °C<br>5 °C | Upper<br>Non-Critical<br>100 °C<br>75 °C<br>75 °C<br>75 °C<br>75 °C<br>75 °C<br>75 °C<br>75 °C<br>75 °C<br>75 °C<br>75 °C<br>55 °C<br>55 °C<br>55 °C | Lower<br>Critical<br>0 °C<br>0 °C<br>0 °C<br>0 °C<br>0 °C<br>0 °C<br>0 °C<br>0 °C | Upper<br>Critical<br>105 °C<br>80 °C<br>80 °C<br>80 °C<br>80 °C<br>80 °C<br>80 °C<br>80 °C<br>80 °C<br>80 °C<br>60 °C | Lower<br>Non-Recoverable<br>NA<br>NA<br>NA<br>NA<br>NA<br>NA<br>NA<br>NA<br>NA<br>NA<br>NA<br>NA<br>NA | Upper<br>Non-Recoverable<br>N/A<br>N/A<br>N/A<br>N/A<br>N/A<br>N/A<br>N/A<br>N/A<br>N/A<br>N/A |

Follow the instruction below for get onboard sensor information under Ubuntu OS:

Not ready yet.

## 1.12 About System event log

There are two way as below to read/Clear System Event Log:

- A. Connects to Web console of BMC via Management LAN
- B. Booting into Ubuntu OS to get System Event Log information

Follow the instruction below for read Sensor Event Log information via Management LAN (Out of Band):

- 1. Pleases follow "1.7 How to connect to Web console of BMC" to entry Web console of BMC.
- 2. Click the "System Event Log" of Merge point Embedded Management Software.

| MergePoint <sup>®</sup> Embedded                                               | Management Soft  | ware          |                                                                                                    | Support Help About Lo                                     | ogoı         |
|--------------------------------------------------------------------------------|------------------|---------------|----------------------------------------------------------------------------------------------------|-----------------------------------------------------------|--------------|
| GIGAB                                                                          | YTE <sup>™</sup> |               |                                                                                                    | Welcome admin (Administra<br>Thu Jan 1 1970 1:22:26 (UTC+ | ator<br>+000 |
| Forenties     Forenties     Configuration     Network     Network     Security | System E         | Event Log     | Clay Loo                                                                                             | Save Log Refresh                                          |              |
| Users                                                                          | Severity         | Date/Time     | Description                                                                                          |                                                           |              |
| Services                                                                       | 2                | [System Boot] | CPU0: Processor sensor, Processor Presence detected was asserted                                     |                                                           |              |
| IPMI<br>Timo                                                                   | <b>1</b>         | [System Boot] | P_0V9_VDD: Voltage sensor, warning event was asserted, reading value : 0.9898V (Threshold : 0.9898V) |                                                           |              |
| Settings                                                                       | ö                | [System Boot] | CPU0: Processor sensor, Processor Presence detected was asserted                                     |                                                           |              |
| Language                                                                       | •                | [System Boot] | P_0V9_VDD: Voltage sensor, warning event was asserted, reading value : 0.9898V (Threshold : 0.9898V) |                                                           |              |
| Sessions                                                                       | 0                | [System Boot] | CPU0: Processor sensor, Processor Presence detected was asserted                                     |                                                           |              |
| LDAP                                                                           | •                | [System Boot] | P_0V9_VDD: Voltage sensor, warning event was asserted, reading value : 0.9898V (Threshold : 0.9898V) |                                                           |              |
| Utilities                                                                      | 0                | [System Boot] | CPU0: Processor sensor, Processor Presence detected was asserted                                     |                                                           |              |
| Server                                                                         | •                | [System Boot] | P_0V9_VDD: Voltage sensor, warning event was asserted, reading value : 0.9898V (Threshold : 0.9898V) |                                                           |              |
| Information                                                                    | 0                | [System Boot] | CPU0: Processor sensor, Processor Presence detected was asserted                                     |                                                           |              |
| Sensor Monitor                                                                 | •                | [System Boot] | P_0V9_VDD: Voltage sensor, warning event was asserted, reading value : 0.9898V (Threshold : 0.9898V) |                                                           |              |
| Power     Control                                                              | 0                | [System Boot] | CPU0: Processor sensor, Processor Presence detected was asserted                                     |                                                           |              |
| System Event                                                                   | •                | [System Boot] | P_0V9_VDD: Voltage sensor, warning event was asserted, reading value : 0.9898V (Threshold : 0.9898V) |                                                           |              |
| Log                                                                            | 0                | [System Boot] | CPU0: Processor sensor, Processor Presence detected was asserted                                     |                                                           |              |
| = Event                                                                        | •                | [System Boot] | P_0V9_VDD: Voltage sensor, warning event was asserted, reading value : 0.9898V (Threshold : 0.9898V) |                                                           |              |
| Management                                                                     | 0                | [System Boot] | CPU0: Processor sensor, Processor Presence detected was asserted                                     |                                                           |              |
| Platform                                                                       | •                | [System Boot] | P_0V9_VDD: Voltage sensor, warning event was asserted, reading value : 0.9898V (Threshold : 0.9898V) |                                                           |              |
| Tran                                                                           | 0                | [System Boot] | CPU0: Processor sensor, Processor Presence detected was asserted                                     |                                                           |              |
| Settings                                                                       | 1                | [System Boot] | P_0V9_VDD: Voltage sensor, warning event was asserted, reading value : 0.9898V (Threshold : 0.9898V) |                                                           |              |
| Email                                                                          | 0                | [System Boot] | CPU0: Processor sensor, Processor Presence detected was asserted                                     |                                                           |              |
| Settings                                                                       | 0                | [System Boot] | CPU0: Processor sensor, Processor Presence detected was asserted                                     |                                                           |              |
| Serial Over LAN                                                                | 0                | [System Boot] | CPU0: Processor sensor, Processor Presence detected was asserted                                     |                                                           |              |
| v Media                                                                        | 0                | [System Boot] | CPU0: Processor sensor, Processor Presence detected was asserted                                     |                                                           |              |
| Launch                                                                         | •                | [System Boot] | P_0V9_VDD: Voltage sensor, warning event was asserted, reading value : 0.9898V (Threshold : 0.9898V) |                                                           |              |
| Configuration *                                                                |                  |               |                                                                                                    |                                                           |              |

Follow the instruction below for read/Clear System Event Log information under Ubuntu OS:

Not ready yet.

# 1.13 How to enabled vKVM function

Follow the instruction below for vKVM function enabled:

- 1. Pleases follow "1.7 How to connect to Web console of BMC" to entry Web console of BMC.
- 2. Click the "vKVM & vMedia" of Merge point Embedded Management Software.
- 3. Click the "Launch Java vKVM Viewer" of Merge point Embedded Management Software.

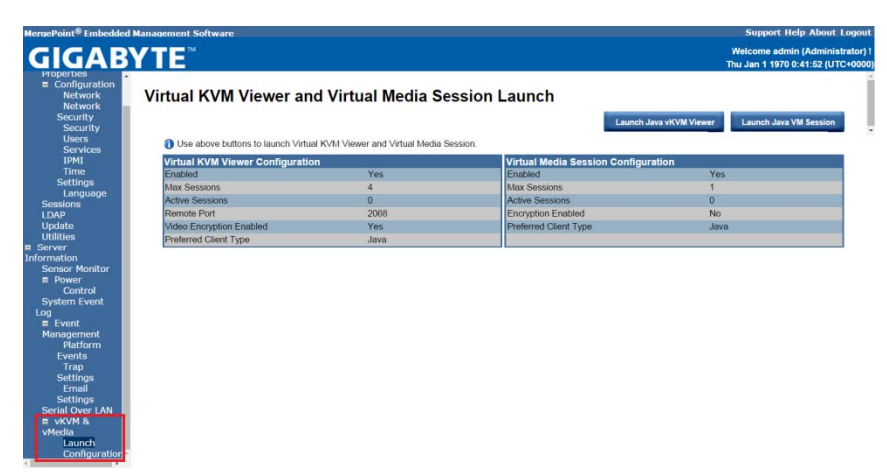

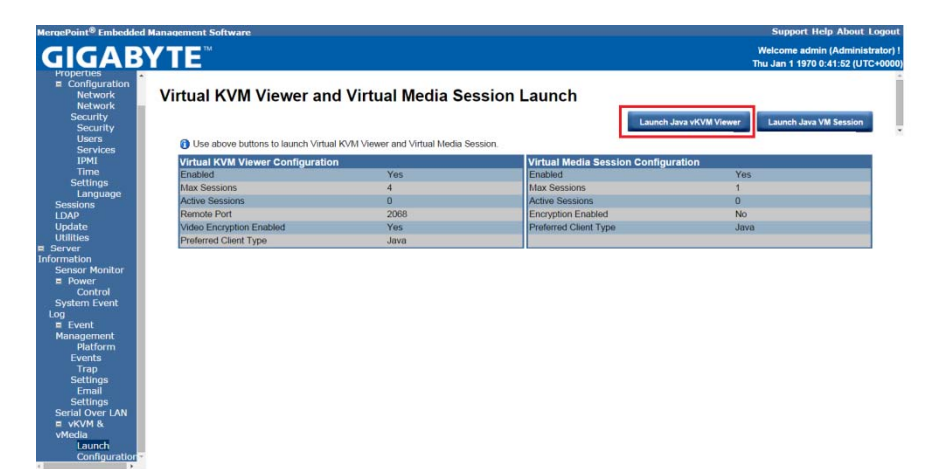

4. Click the "Run" button of Warning –Security Box.

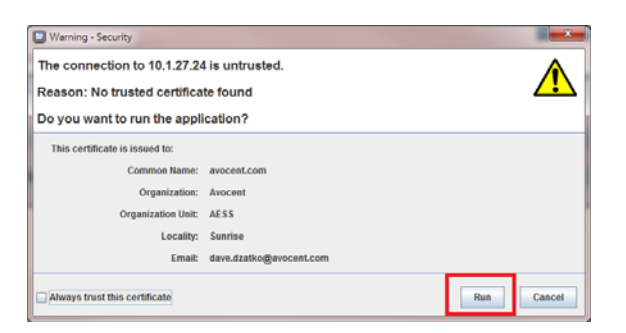

5. Selects the "Power on System" of Video Viewer to do the system Power on.

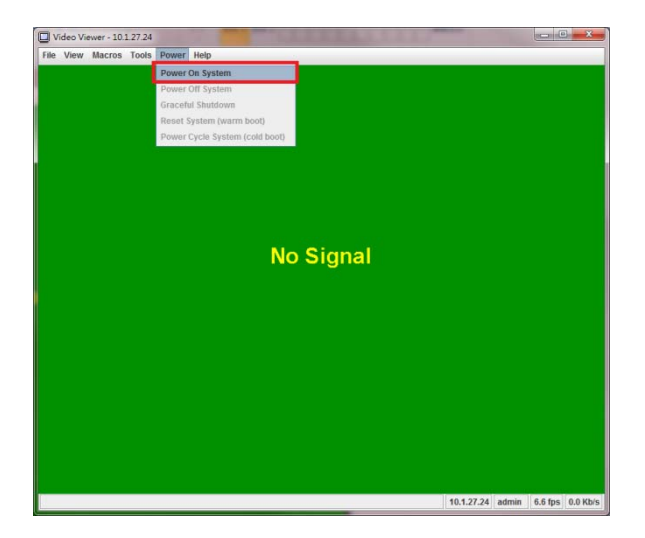

6. You can remote control the system via vKVM function now.

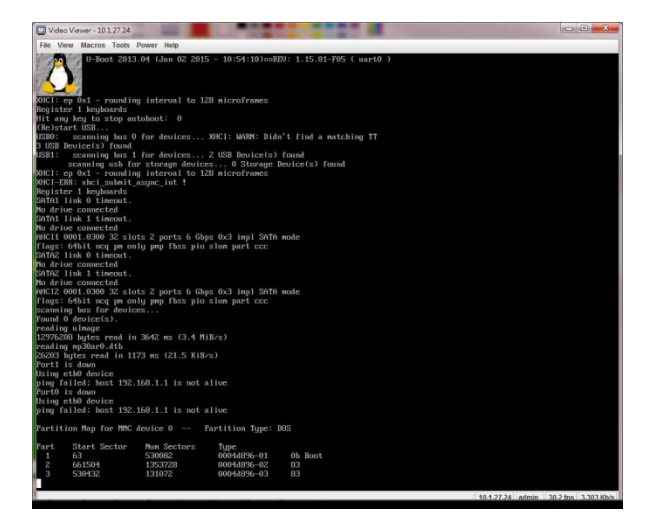

## 1.14 Booting into Ubuntu OS with SD card

Follow the instruction below for Booting into Ubuntu OS with SD card:

- 1. Pleases follow "1.2 How to make Ubuntu OS image to SD card" to make the SD card include Ubuntu OS.
- 2. Inserted the SD card into SD card socket.

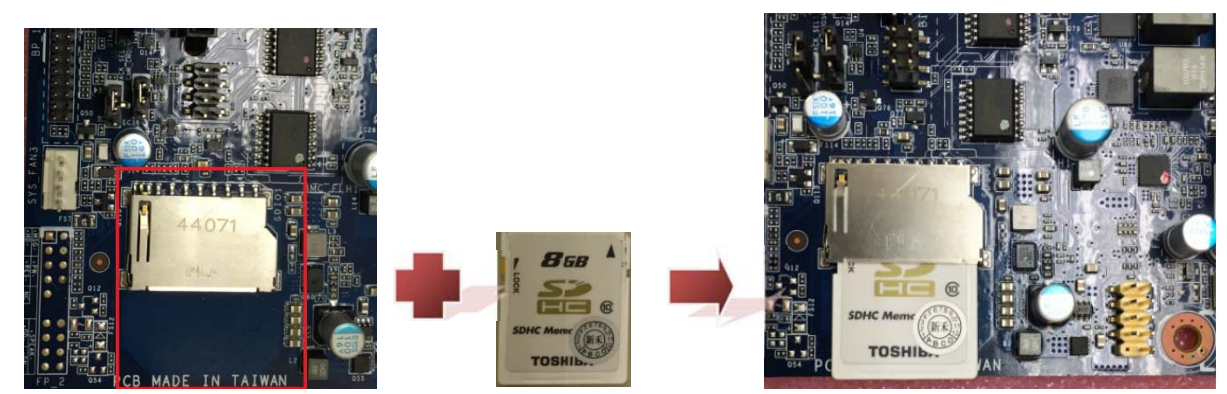

- 3. Pleases follow "1.3 How to Power on the system" to power on the mother board.
- 4. The MMC device 0 will display Partition Map information as below if SD card exist.

| 🔮 COM4 - PuTTY                                                                                                    |  |
|----------------------------------------------------------------------------------------------------|--|
| acannaing hus for devices<br>Frading device(s).<br>* Tomain Generation<br>* Tomain to read file Limage **<br>** Tomain to read file mp30ar0.dtb<br>** Tomain to read file mp30ar0.dtb **<br>&F: Dececred M025L25635F with page size 64 IIB, total 32 MIB, mapped at 00000000<br>0000020<br>&F: 32768 KIB M025L25635F at 0:0 is now current device |  |
| SF: flash read success (15728640 bytes 0 0x40000)                                                                                                    |  |
| SF: flash read success (1048576 bytes 8 0xc/000)<br>Fortl is down<br>Using eth0 device<br>ping failed: host 192.168.1.1 is not alive<br>Fort0 is down<br>Using eth0 device<br>ping failed; host 192.168.1.1 is not alive                                                                                                    |  |
| Partition Map for MMC device 0 Partition Type: DOS                                                                                                    |  |
| Fart         Start         Sector         Num         Sectors         UIII         Type           1         63         530002         000/d096-01         Ob         Boot           2         661504         1353728         000/d096-02         83           3         530432         131072         000/d096-03         03                      |  |

5. The default Username and Password as following values:

#### Username: ubuntu

Password: ubuntu

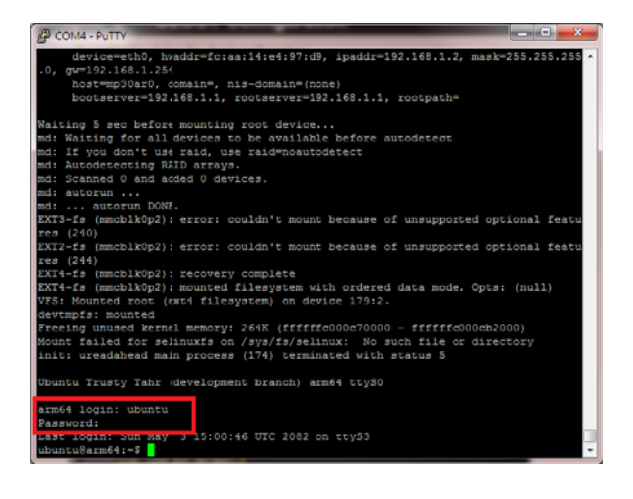

# **ADVANCE SECTION**

#### 2.1 How to update onboard firmware

Follow the instruction below for onboard firmware update:

There are three kind of firmware as below ad have different way to update:

- 1. Bsp firmware
  - A. Prepare a USB flash (FAT32 Format)
  - B. Created a "mp30ar0" directory and put the latest version firmware image (mp30ar0\_slimpro\_ext\_spi.bin) in here.

|              |       |                             |   |                |               |           | x |
|--------------|-------|-----------------------------|---|----------------|---------------|-----------|---|
| 🕞 🕞 – 🚺 🕨 電腦 | ă ▶ 拍 | 軸取式磁碟 (E:) ▶ mp30ar0        |   | •              | <b>∳</b> 搜尋 n | np30ar0   | ٩ |
| 組合管理 ▼ 共用    | 對象、   | 新增資料夾                       |   |                |               |           | 0 |
| 😵 iCloud 照片  | *     | 名稱                          |   | 修改日期           | 類型            | 大小        |   |
| CopeDrive    |       | F05a uart0 result           | _ | 2015/5/30 上午 0 | PNG 檔案        | 16 KB     |   |
| Chebrive     |       | mp30ar0_slimpro_ext_spi.bin |   | 2015/5/26 下午 0 | BIN 檔案        | 42 KB     |   |
|              |       | Readme                      |   | 2015/5/20下午 0  | 文字文件          | 1 KB      |   |
| ┌── 煤燈櫃      |       | 📄 Release                   |   | 2015/5/30 上午 0 | 文字文件          | 22 KB     |   |
| iii Git      |       | uboot_os.bin                |   | 2015/5/30 上午 0 | BIN 檔案        | 32,768 KB |   |
| 💽 文件         | =     |                             |   |                |               |           |   |
|              |       |                             |   |                |               |           |   |
| 📑 視訊         |       |                             |   |                |               |           |   |
| ■ 圖片         |       |                             |   |                |               |           |   |
|              |       |                             |   |                |               |           |   |
| 團 電腦         |       |                             |   |                |               |           |   |
| 🏭 本機磁碟 (C:)  |       |                             |   |                |               |           |   |
| 👝 DATA (D:)  | -     |                             |   |                |               |           |   |
| 5 個項目        |       |                             |   |                |               |           |   |

C. Inserted the USB flash into USB port as below.

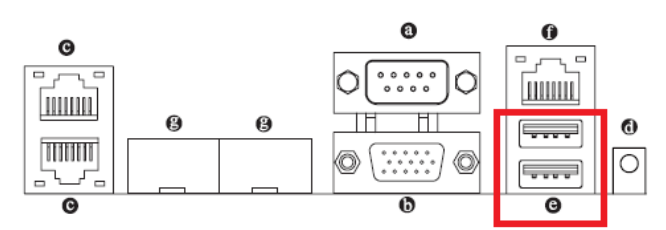

#### **Back Panel Connectors**

#### G USB 2.0 Port

The USB port supports the USB 2.0 specification. Use this port for USB devices such as a USB keyboard/mouse, USB printer, USB flash drive and etc.

- D. Pleases follow "1.5 How to entry uBoot shell environment" to entry uBoot shell environment.
- E. Type "run upd\_slimpro" to start update Bsp firmware and type "reset" to restart system after firmware update finish.

#### 4. uBoot firmware

- A. Prepare a USB flash (FAT32 Format)
- B. Created a "mp30ar0" directory and put the latest version firmware image (uboot\_os.bin) in here.

|                                                                      | ◆ 抽取式磁碟 (E:) <mark>→ mp30ar0</mark>           | <ul> <li>↓ 4, Ø</li> </ul>                     | 💶 🗖 💌          |
|----------------------------------------------------------------------|-----------------------------------------------|------------------------------------------------|----------------|
| 組合管理 ▼ 共用                                                            | 對象 ▼ 新增資料夾                                    |                                                | = - 1 🔞        |
| 🌸 iCloud 照片                                                          | ▲ 名稱 ▲                                        | 修改日期 類型                                        | 大小             |
| <ul> <li>Dropbox</li> <li>OneDrive</li> </ul>                        | F05a_uart0_result mp30ar0_slimpro_ext_spi.bin | 2015/5/30 上午 0 PNG 檔案<br>2015/5/26 下午 0 BIN 檔案 | 16 KB<br>42 KB |
| 篇 媒體櫃                                                                | Readme                                        | 2015/5/20 下午 0 文字文件<br>2015/5/30 上午 0 文字文件     | 1 KB<br>22 KB  |
| <ul> <li>○ 文件</li> <li>○ 文件</li> <li>○ 音樂</li> <li>○ 副 音樂</li> </ul> | ⊔ uboot_os.bin<br>≣                           | 2015/5/30 上午 0 BIN 福窯                          | 32,768 KB      |
|                                                                      |                                               |                                                |                |
| 🏄 本機磁碟 (C:)<br>— DATA (D:)                                           | -                                             |                                                |                |
| 5 個項目                                                                |                                               |                                                |                |

C. Inserted the USB flash into USB port as below.

#### **Back Panel Connectors**

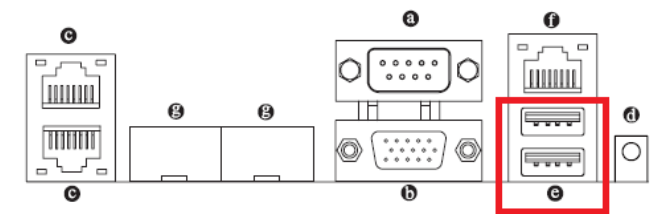

#### G USB 2.0 Port

The USB port supports the USB 2.0 specification. Use this port for USB devices such as a USB keyboard/mouse, USB printer, USB flash drive and etc.

- D. Pleases follow "1.5 How to entry uBoot shell environment" to entry uBoot shell environment.
- E. Type "run flash\_uboot\_os\_img" to start update uBoot firmware and the system will restart after firmware update
  - finish.

```
MP30AR0#
MP30AR0# run flash_uboot_os_img
filesize
4004000000: 65 74 68 31 61 64 64 72 3d 66 63 3a 61 61 3a 31
                                                               eth1addr=fc:aa:1
4004000010: 34 3a 65 34 3a 39 37 3a 64 61 0a 65 74 68 32 61
                                                               4:e4:97:da.eth2a
4004000020: 64 64 72 3d 66 63 3a 61 61 3a 31 34 3a 65 34 3a
                                                               ddr=fc:aa:14:e4:
4004000030: 39 37 3a 64 62 0a 65 74 68 33 61 64 64 72 3d 66
                                                               97:db.eth3addr=f
(Re)start USB...
USB0: scanning bus 0 for devices... XHCI: WARN: Didn't find a matching TT
3 USB Device(s) found
USB1:
      scanning bus 1 for devices... 3 USB Device(s) found
      scanning usb for storage devices... XHCI: ep 0x1 - rounding interval to 2
microframes
1 Storage Device(s) found
XHCI: ep 0x1 - rounding interval to 128 microframes
XHCI-ERR: xhci_submit_async_int !
Register 1 keyboards
reading mp30ar0/uboot os.bin
33554432 bytes read in 11218 ms (2.9 MiB/s)
filesize=2000000
SF: Detected MX25L25635F with page size 64 KiB, total 32 MiB, mapped at 00000000
0000ffff
SF: 32768 KiB MX25L25635F at 0:0 is now current device
   SF: erased 33554432 bytes @ 0x0
    .....SF: Macronix: Successfully erased 33554432 bytes @ 0x0
SF: flash erase success (33554432 bytes @ 0x0)
```

5. BMC firmware

There are two kind of firmware as below ad have different way to update:

- 1. Update under OpenLinux
  - A. Prepare a USB flash (FAT32 Format)
  - B. Unzip the BMC firmware package to USB flash.

|                     | <ul> <li>◄ 4y</li> <li>援导抽取式磁碟 (E)</li> </ul> |
|---------------------|-----------------------------------------------|
| 組合管理 ▼ 共用對象 ▼ 新増資料夾 | · · · · · · · · · · · · · · · · · · ·         |
| ✿ Dropbox ▲ 名稱      | 修改日期 類型 大小 人                                  |
| CneDrive RMU_04     | 2013/9/10下午 0 ZIP 檔案 9 KB                     |
| I KCS               | 2009/10/27 下午 應用程式 2 KB                       |
| 🧊 媒體櫃 🛛 🚳 WORK2     | 2009/10/27 下午 Windows 批次檔案 1 KB               |
| 🗃 Git 🛛 🚽 📴 6PXSVT  | 2013/9/4 下午 02 檔案資料夾                          |
| 🖹 文件 🔰 704_7318     | 2015/6/24 下午 0 檔案資料夾                          |
| ♪ 音樂 ▲ AMISLIC      | 2013/9/3 下午 08 檔案資料夾                          |
| 📕 視訊 🔋 📔 BIOS       | 2013/9/3 下午 08 檔案資料夾                          |
| 🔤 圖片 🔰 BRIEF        | 2013/9/3 下午 08 檔案資料夾                          |
| DOS                 | 2013/9/3 下午 08 檔案資料夾                          |
| 👞 電腦 🔰 MASM         | 2013/9/3 下午 08 檔案資料夾                          |
| 🏭 本機磁碟 (C:)         | 2015/6/24 下午 0 檔案資料夾                          |
| DATA (D:)           | 2013/9/3 下午 08 檔案資料夾                          |
| 抽取式磁碟 (E:) PIC      | 2013/9/3 下午 08 檔案資料夾                          |
| MAIL (G:)           | 2013/9/3 下午 08 檔案資料夾                          |
| 🚽 🕌 RMU             | 2013/9/10 下午 0 檔案資料夾                          |
| 20 個項目              |                                               |

C. Inserted the USB flash into USB port as below.

#### **Back Panel Connectors**

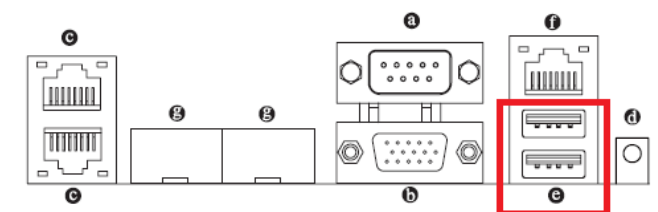

#### G USB 2.0 Port

The USB port supports the USB 2.0 specification. Use this port for USB devices such as a USB keyboard/mouse, USB printer, USB flash drive and etc.

- D. Pleases follow "1.6 How to booting in OpenLinux (Built-in)" to entry OpenLiunx.
- E. Booting into OpenLinux and use "fdisk -l" command to list all Storage.

#### [root@mp30ar0 ~]# fdisk -1

```
Disk /dev/mtdblock0: 960 KiB, 983040 bytes, 1920 sectors

Units: sectors of 1 * 512 = 512 bytes

Sector size (logical/physical): 512 bytes / 512 bytes

I/O size (minimum/optimal): 512 bytes / 512 bytes

Disk /dev/mtdblock1: 64 KiB, 65536 bytes, 128 sectors

Units: sectors of 1 * 512 = 512 bytes

Sector size (logical/physical): 512 bytes / 512 bytes

I/O size (minimum/optimal): 512 bytes / 512 bytes

Disk /dev/mtdblock2: 15 MiB, 15728640 bytes, 30720 sectors

Units: sectors of 1 * 512 = 512 bytes

Sector size (logical/physical): 512 bytes / 512 bytes

I/O size (minimum/optimal): 512 bytes / 512 bytes

Disk /dev/mtdblock3: 16 MiB, 16777216 bytes, 32768 sectors

Units: sectors of 1 * 512 = 512 bytes

Sector size (logical/physical): 512 bytes / 512 bytes

Disk /dev/mtdblock3: 16 MiB, 16777216 bytes, 32768 sectors

Units: sectors of 1 * 512 = 512 bytes

Sector size (logical/physical): 512 bytes / 512 bytes

I/O size (minimum/optimal): 512 bytes / 512 bytes

Disk /dev/sda: 250 MiB, 262144000 bytes, 512000 sectors

Units: sectors of 1 * 512 = 512 bytes

Sector size (logical/physical): 512 bytes / 512 bytes

I/O size (minimum/optimal): 512 bytes / 512 bytes

I/O size (minimum/optimal): 512 bytes / 512 bytes

I/O size (minimum/optimal): 512 bytes / 512 bytes

I/O size (minimum/optimal): 512 bytes / 512 bytes

I/O size (minimum/optimal): 512 bytes / 512 bytes

I/O size (minimum/optimal): 512 bytes / 512 bytes

I/O size (minimum/optimal): 512 bytes / 512 bytes

Disklabel type: dos

Disk identifier: 0x3df06a10

Device Boot Start End Blocks Id System

/dev/sda1 * 63 511999 255968+ e W95 FAT16 (LBA)

[root@mp30ar0 ~]# mkdir /mnt/usb
```

- F. Type "mkdir /mnt/usb" to make a USB mount device
- G. Type "mount -v -t auto /dev/sdxx /mnt/usb" to mount USB flash as "/mnt/usb"
- H. Type "cd /mnt/usb" and entry the BMC firmware package directory (ex. 704\_7318/utility/fwud/arm-linux/flashall.sh) that you unzip it before.

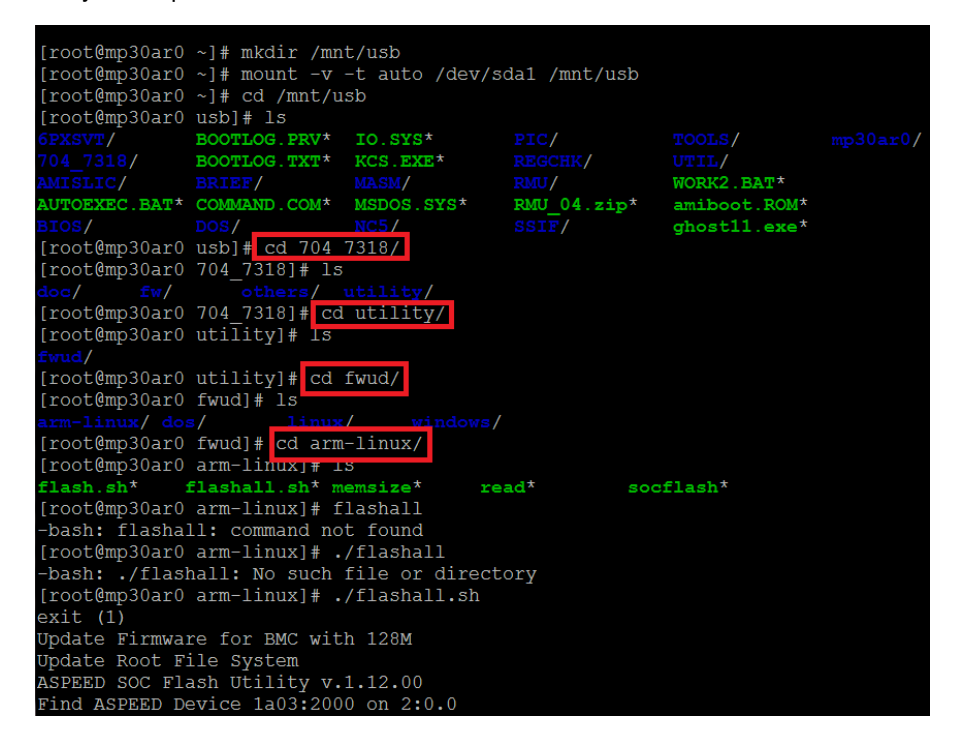

I. The system will do the power cycle reset after you type "./Flashall.sh" to update BMC firmware and finish.

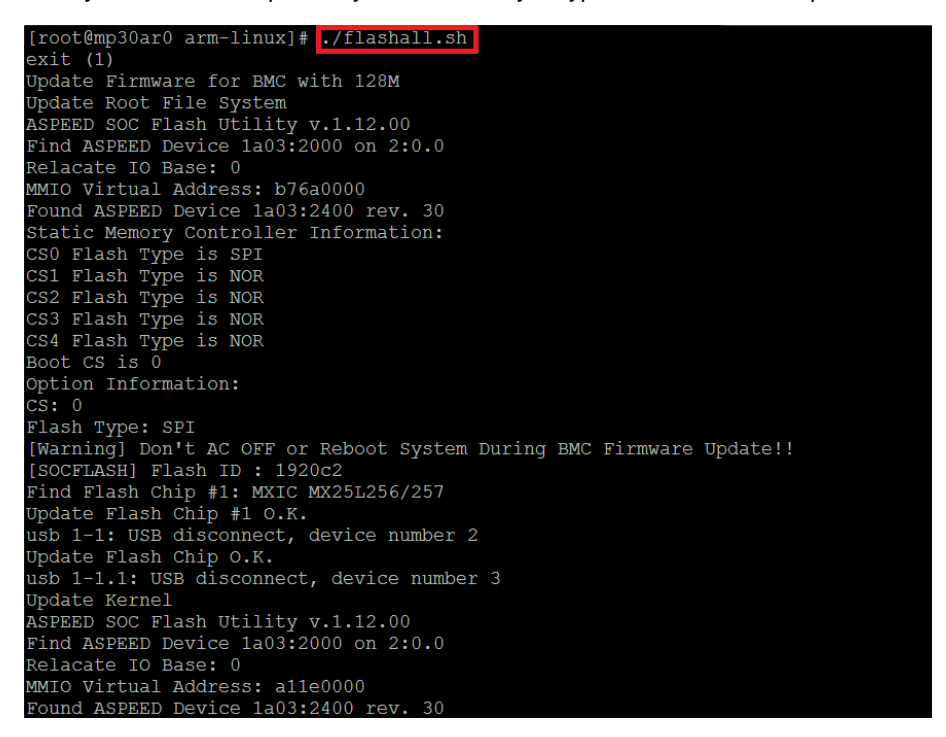

1. Update via Management LAN

Follow the instruction below for BMC Firmware update via Management LAN (Out of Band):

- A. Pleases follow "1.7 How to connect to Web console of BMC" to entry Web console of BMC.
- B. Click the "Update" of Merge point Embedded Management Software.

| MergePoint <sup>®</sup> Embedded                                                                             | l Management Software |                                         | Support Help About Logou                                         |
|----------------------------------------------------------------------------------------------------|-----------------------|-----------------------------------------|------------------------------------------------------------------|
| GIGAB                                                                                                    | YTE                   |                                         | Welcome admin (Administrator)<br>Thu Jan 1 1970 0:12:29 (UTC+000 |
| <ul> <li>MergePoint<sup>®</sup> EMS<br/>Properties</li> <li>Configuration<br/>Network<br/>Network</li> </ul> | Properties            |                                         | Refresh                                                          |
| Security                                                                                                    | Finnware mormation    |                                         |                                                                  |
| Users                                                                                                    | Product Name          | MercePoint EMS                          |                                                                  |
| Services                                                                                                    | Product Information   | MergePoint Embedded Management Software |                                                                  |
| IPMI                                                                                                    | Firmware Version      | 3.14                                    |                                                                  |
| Settings                                                                                                    | Firmware Updated      | 30 Apr 2015, 10:25:16 (UTC+0000)        |                                                                  |
| Language                                                                                                    | ASIC Type             | ast2400                                 |                                                                  |
| Sessions                                                                                                    |                       |                                         | 1                                                                |
| Undate                                                                                                    |                       |                                         |                                                                  |
| Utilities                                                                                                    |                       |                                         |                                                                  |
| E Server                                                                                                    |                       |                                         |                                                                  |
| Information<br>Songer Menitor                                                                                |                       |                                         |                                                                  |
| E Power                                                                                                    |                       |                                         |                                                                  |
| Control                                                                                                    |                       |                                         |                                                                  |
| System Event                                                                                                 |                       |                                         |                                                                  |
| Log                                                                                                    |                       |                                         |                                                                  |
| Management                                                                                                   |                       |                                         |                                                                  |
| Platform                                                                                                    |                       |                                         |                                                                  |
| Events                                                                                                    |                       |                                         |                                                                  |
| Trap                                                                                                    |                       |                                         |                                                                  |
| Settings                                                                                                    |                       |                                         |                                                                  |
| Settings                                                                                                    |                       |                                         |                                                                  |
| Serial Over LAN                                                                                              |                       |                                         |                                                                  |
| E vKVM &                                                                                                    |                       |                                         |                                                                  |

C. Select the BMC firmware image file (\*.IMG format) then Click the "Upload" to upload BMC firmware image.

| MergePoint <sup>®</sup> Embedded                                                                                                    | d Management Software Support Help About Logout                                                                                                    |
|----------------------------------------------------------------------------------------------------|----------------------------------------------------------------------------------------------------|
| GIGAB                                                                                                    | WEICome admin (Administrator) 1           Thu Jan 1 1970 0:15:20 (UTC+0000)                                                                                                    |
| MorgePoint® EMS     Properties     Properties     Confliguration     Network     Security     Users     Softwark     Softwark     Time Settings     LoAP     Update     Utilities     Server Information     Sensor Monitor     Power     Control     System Event Log     Power     Control     System Event Log     Server Information     Sensor Monitor     Power     Control     System Event Log     Server Information     Sensor Monitor     Event Settings     Event Settings     Serval Settings     Serval Settings     Serval Settings     Serval Settings     Serval Settings     Serval Settings     Serval Core LAN     Event Settings     Serval Settings     Serval Core LAN     Event Settings     Serval Over LAN     Event Settings     Serval Core LAN     Event Settings     Serval Core LAN | Firmware Update  Jpload  Pelect an image file and click upload. The upload process will terminate all other sessions including Virtual KVM Viewer and Virtual Media Session. Atter the upload process is started, any attempt to refresh, logout or navigate away from the update page will restart the system.  Firmware Type File Path File Path File |

D. Confirm the status is "None" then click the "Update" button to action firmware update.

| Firmware Update pload Select an image file and click upload. The upload process will After the upload process is started, any attempt to refresh, log Firmware Type Firmware Type Firmwa | Il terminate all other sessions including Virtual KVM Viewer and Virtual Media Session.<br>gout or navigate away from the update page will restart the system. |                |
|----------------------------------------------------------------------------------------------------|----------------------------------------------------------------------------------------------------|----------------|
| pload Select an image file and click upload. The upload process will After the upload process is started, any attempt to refresh, log Filmware Type Exercise Data                                                                                                    | Il terminate all other sessions including Virtual KVM Viewer and Virtual Media Session.<br>gout or navigate away from the update page will restart the system. |                |
| Select an image file and click upload. The upload process will After the upload process is started, any attempt to refresh, log Firmware Type Exc.                                                                                                    | II terminate all other sessions including Virtual KVM Viewer and Virtual Media Session.<br>gout or navigate away from the update page will restart the system. |                |
| Firmware Type BMC •                                                                                                    |                                                                                                    |                |
| File Dath (Higher 2010 (ma                                                                                                    |                                                                                                    |                |
| File Paul 法控备条 /310.1mg                                                                                                    |                                                                                                    | Upload         |
| rmware Image<br>Current Version Net                                                                                                    | w Version Preserve Configuration                                                                                                    | Status<br>None |

E. Wait for the status become to "100% Completed" then finish the BMC firmware update process.

MergePoint<sup>®</sup> Embedded Management Softward

Welcome admin (Administrator) Thu Jan 1 1970 0:29:31 (UTC+000

#### Firmware Update

#### Upload

Select an image file and click upload. The upload process will terminate all other sessions including Virtual KVM Viewer and Virtual Media Session. After the upload process is started, any attempt to refresh, locout or navionate away from the undate page will restart the system.

| Firmware Type                | EMC •                              |        |
|------------------------------|------------------------------------|--------|
| File Path                    | <u>現</u> 擇檔案 7318.img              | Upload |
|                              |                                    |        |
| are Image                    |                                    |        |
| are Image<br>Current Version | New Version Preserve Configuration | Status |

Embedded Management Software Image has been updated successfully. Embedded Management Software has been reset. You will not be able to access Embedded Management Software with this browser session. Priese wat and reconcent to Embedded Management Software using new Yorwser session.

## 2.2 How to use Gigabyte utility to scan IP address of Management LAN

Follow the instruction below to get IP address of Management LAN:

1. Download Gigabyte utility from Gigabyte Website.

( http://download.gigabyte.us/FileList/Utility/server\_system\_utility\_command\_line\_utility\_0.2x.zip )

- 2. Unzip the utility to your hard disk then open the "GbtUtility command line SOP" to setup environment for Gigabyte utility.
- 3. Dis-connects RJ45 LAN cable from Management Lan Port.

Back Panel Connectors

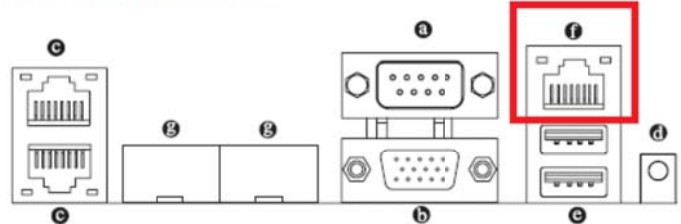

- KVM Server Management 10/100/1000 MbpsLAN Port (Dedicated LAN Port) The LAN port provides Internet connection with data transfer speeds of 10/100/1000Mbps. This port is the decated LAN port for server management.
- 4. Type "java -jar GbtUtiliity.jar scan IPRangeStart IPRangeEnd standard" to scan DHCP IP address.
- 5. Connects RJ45 LAN cable from Management LAN Port and wait around two minutes.

#### **Back Panel Connectors**

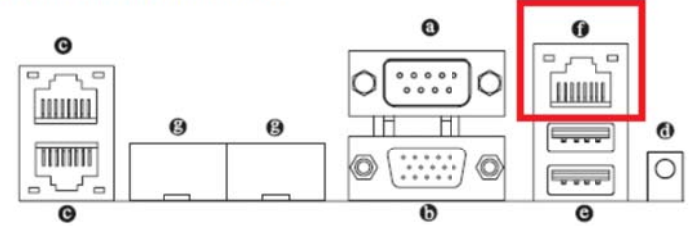

- KVM Server Management 10/100/1000 MbpsLAN Port (Dedicated LAN Port) The LAN port provides Internet connection with data transfer speeds of 10/100/1000Mbps. This port is the decated LAN port for server management.
- 6. Type "java -jar GbtUtiliity.jar scan IPRangeStart IPRangeEnd standard" to scan DHCP IP address again.
- 7. You will see a new IP address appears for Management LAN port as below.

D:\GBTutility.java -jar GbtUtility.jar scan 10.1.27.1 10.1.27.100 standard

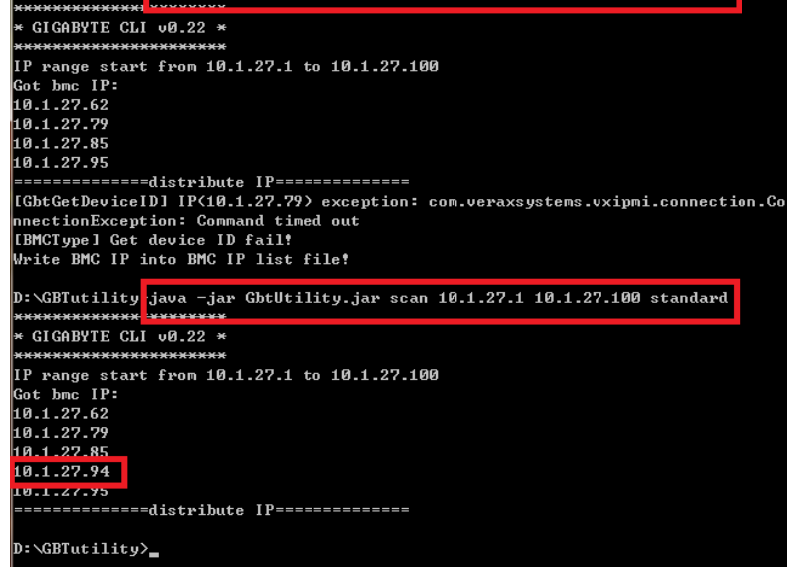

## 2.3 How to process the OS booting under uBoot shell environment.

Follow the instruction below for processing the OS Booting under uBoot Shell environment:

1. Type the "boot" under uBoot Shell environment as below then system will process booting procedure.

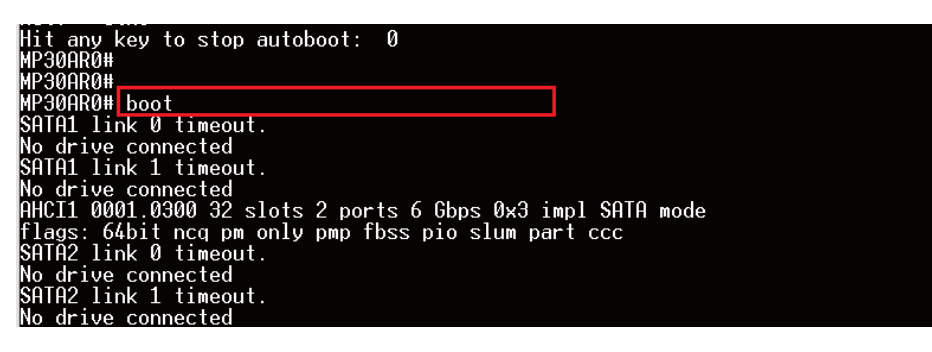

## 2.4 How to input LAN MAC address to onboard LAN controller.

Follow the instruction below for input LAN MAC address of onboard LAN controller:

- 1. Pleases follow "1.5 How to entry uBoot shell environment" to entry uBoot shell environment.
- Type "eth\_addr <1<sup>st</sup> Mac Address> <LAN Port Number> " (ex. eth\_addr fc:aa:14:26:6a:66 4)under uBoot shell environment to input LAN MAC address.
- 3. Then type "printenv ethaddr eth1addr eth2addr eth3addr" to display all LAN MAC address of onboard lan.
- 4. Type "saveenv" to backup LAN MAC address to SPI ROM.

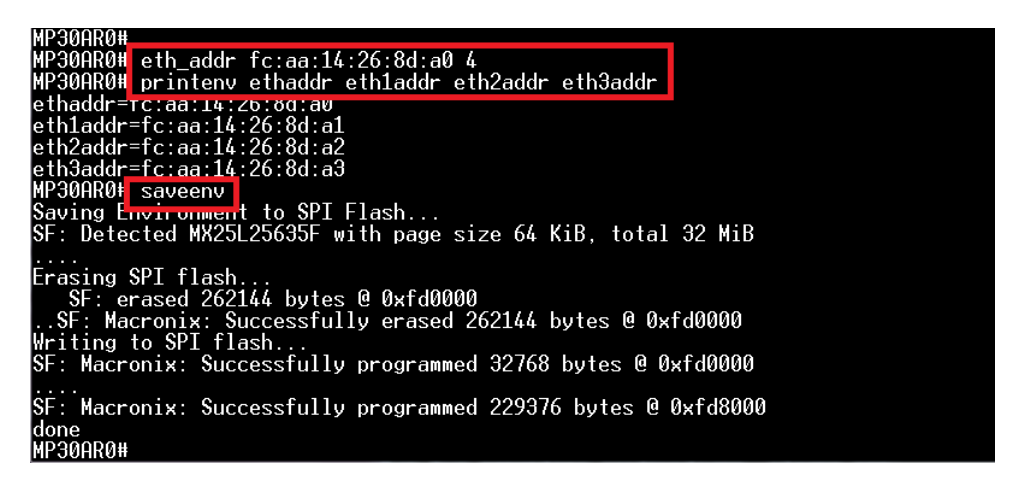

## 2.5 How to restore LAN MAC address to onboard LAN controller.

Follow the instruction below for restore all LAN MAC address of onboard LAN controller:

- 1. Pleases follow "1.5 How to entry uBoot shell environment" to entry uBoot shell environment.
- 2. Type "Run load\_env\_default" under uBoot shell environment to restore LAN MAC address for all onboard LAN controller.

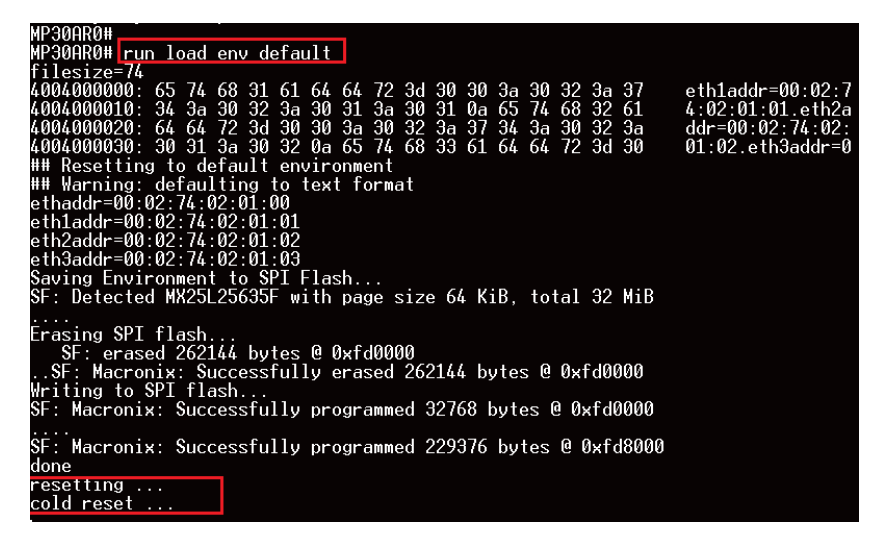

## 2.6 How to install IPMI package under Ubuntu OS

Follow the instruction below for install IPMI package under Ubuntu OS:

- 1. Pleases follow "1.14 Booting into Ubuntu OS with SD card " to boot into Ubuntu OS.
- 2. Connects the LAN cable to RJ-45 LAN Port. (In this case that we connect as below LAN port that marked by red box).

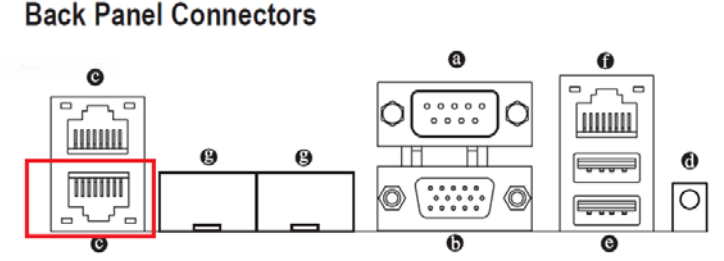

#### RJ-45 LAN Ports (Gigabit Ethernet LAN Ports)

The Gigabit Ethernet LAN port provides Internet connection at up to 1 Gbps data rate. The following describes the states of the LAN port LEDs.

#### 3. List all onboard LAN information use "ifconfig -a"

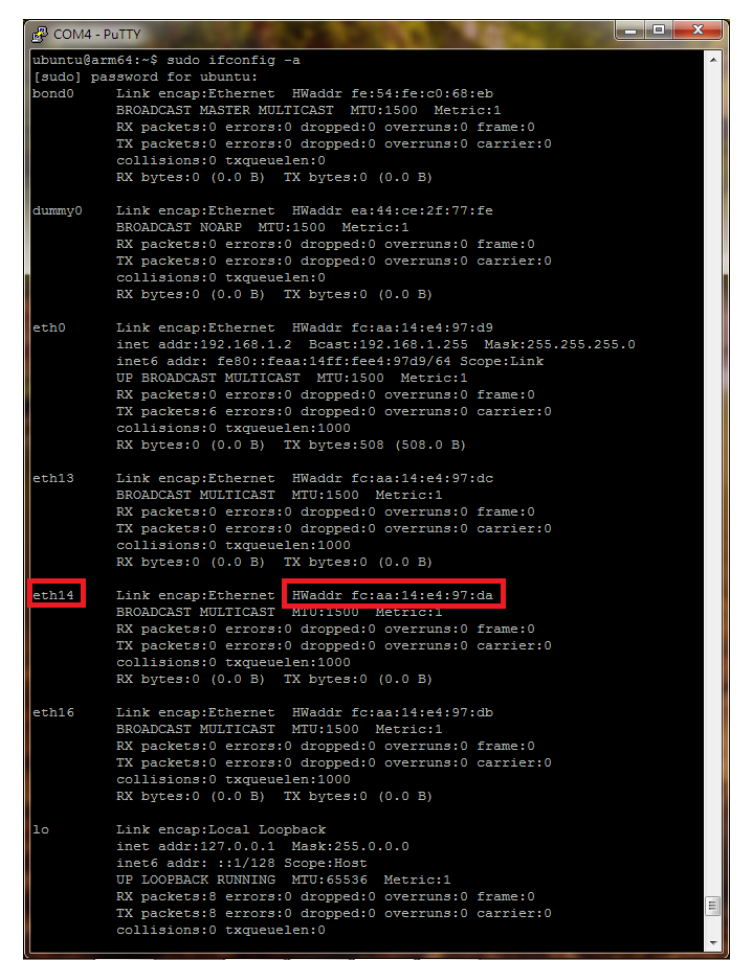

- 4. Enabled DHCP service to get DHCP IP address as below:
  - I. Enabled eth14 use "sudo ifconfig eth14 up".
  - II. Enabled DHCP service for eth14 use "sudo dhclient eth14".
  - III. Used "ifconfig" to confirm result as below

| ubuntu@arm64:~\$ ifconfig                                    |
|--------------------------------------------------------------|
| eth0 Link encap:Ethernet HWaddr fc:aa:14:e4:97:d9            |
| inet addr:192.168.1.2 Bcast:192.168.1.255 Mask:255.255.255.0 |
| inet6 addr: fe80::feaa:14ff:fee4:97d9/64 Scope:Link          |
| UP BROADCAST MULTICAST MTU:1500 Metric:1                     |
| RX packets:0 errors:0 dropped:0 overruns:0 frame:0           |
| TX packets:6 errors:0 dropped:0 overruns:0 carrier:0         |
| collisions:0 txqueuelen:1000                                 |
| RX bytes:0 (0.0 B) TX bytes:508 (508.0 B)                    |
|                                                              |
| eth14 Link organ:Ethornot WWaddr fc:aa:14:e4:97:da           |
| inet addr:10.1.27.107 Bcast:10.1.27.255 Mask:255.255.255.0   |
| inets addr: resu::reaa:14ff:fee4:97da/64 Scope:Link          |
| UP BROADCAST RUNNING MULTICAST MTU:1500 Metric:1             |
| RX packets:742 errors:0 dropped:0 overruns:0 frame:0         |
| TX packets:10 errors:0 dropped:0 overruns:0 carrier:0        |
| collisions:0 txqueuelen:1000                                 |
| RX bytes:83264 (83.2 KB) TX bytes:1050 (1.0 KB)              |
| lo Link encap:Local Loopback                                 |
| inet addr:127.0.0.1 Mask:255.0.0.0                           |
| inet6 addr: ::1/128 Scope:Host                               |
| UP LOOPBACK BUINING MTU:65536 Metric:1                       |
| RX packets:8 errors:0 dropped:0 overrups:0 frame:0           |
| TX packets:8 errors:0 dropped:0 overrups:0 carrier:0         |
| collisions:0 txqueuelen:0                                    |
| RX bytes:728 (728.0 B) TX bytes:728 (728.0 B)                |
|                                                              |
| ubuntu@arm64:~\$                                             |

- 5. Download lspci tools kit use "sudo apt-get install freeipmi-tools"
- 6. Type "bmc-info --no-probing --driver-type=SSIF --driver-address=0x10 --driver-device=/dev/i2c-1 --get-device-id --debug" to

get device id from IPMI.

| [ 2h] = i               | pmi version major[ 4b]                              |
|-------------------------|-----------------------------------------------------|
| [ 0h] = i               | pmi version minor[ 4b]                              |
| [ 1h] = a               | dditional device support.sensor device[ 1b]         |
| [ 1h] = a               | dditional device support.sdr repository device[ 1b] |
| [ 1h] = a               | dditional device support.sel device[ 1b]            |
| [ 1h] = a               | dditional device support.fru inventory device[ 1b]  |
| [ 1h] = a               | dditional device support.ipmb event receiver[ 1b]   |
| [ 0h] = a               | dditional device support.ipmb event generator[ 1b]  |
| [ 1h] = a               | dditional device support.bridge[ 1b]                |
| [ 1h] = a               | dditional device support.chassis device[ 1b]        |
| [ 0h] = m               | anufacturer id.id[20b]                              |
| [ 0h] = m               | anufacturer id.reserved1[ 4b]                       |
| [ 0h] = p               | roduct id[16b]                                      |
| [ 0h] = a               | uxiliary_firmware_revision_information[32b]         |
| Device ID :             | 32                                                  |
| Device Revision :       |                                                     |
| Device SDRs             | unsupported                                         |
| Firmware Revision :     | 1.35                                                |
| Device Available        | yes (normal operation)                              |
| IPMI Version :          | 2.0                                                 |
| Sensor Device :         | supported                                           |
| SDR Repository Device : | supported                                           |
| SEL Device :            | supported                                           |
| FRU Inventory Device :  | supported                                           |
| IPMB Event Receiver :   | supported                                           |
| IPMB Event Generator :  | unsupported                                         |
| Bridge :                | supported                                           |
| Chassis Device :        | supported                                           |
| Manufacturer ID :       | Reserved (0)                                        |
| Product ID :            |                                                     |
| Auxiliary Firmware Revi | sion Information : 00000000h                        |

## 2.7 How to recovery U-Boot via SD card

Follow the instruction below for recovery uBoot via SD card:

- 1. Prepare a SD card (SDHC type)
- Download the latest version uBoot image (uBoot\_os.bin) from the weblink: http://b2b.gigabyte.com/products/product-page.aspx?pid=5423#bios
- 3. Use Quick format to empty and unlock the Target storage (SD card or USB memory stick)
- 4. Run the Win32 Disk Imager application and mark sure the Target Device is correct (SD card).
- 5. Load the uBoot image (uBoot\_os.bin) then click the "Write" Button.
- 6. Then click the "Yes" when Confirm overwrite Box appear.

| Image File Device                                           |                                                                                                    |
|-------------------------------------------------------------|----------------------------------------------------------------------------------------------------|
|                                                             | Image File Device                                                                                                    |
| D:/mp30ar0_ubcot_F02/ubcot/mp30ar0/ubcot_os.bin 📄 [ [J:\] 💌 | D:/mp30ar0_uboot_F02/uboot/mp30ar0/uboot_os.bin                                                                                                    |
| Copy MD5 Hash:<br>Progress                                  | Copy     Confirm overwrite     S3       Progres     Writing to a physical device can corrupt the device.<br>(Target Device: [J:\] "")<br>Are you sure you want to continue? |
| Version: 0.9 Cancel Read Write Exit                         | Yes No                                                                                                    |

- 7. Ejection the Target storage after finish the uBoot image recovery.
- 8. Prepare a USB flash (FAT32 Format)
- 9. Created a "mp30ar0" directory and put the latest version firmware image (uboot\_os.bin) in here.

|                                                                                                    |    |                                               |                                                   |                  |                | <u> </u> |
|----------------------------------------------------------------------------------------------------|----|-----------------------------------------------|---------------------------------------------------|------------------|----------------|----------|
| 📀 🕞 🗕 📙 🕨 電腦                                                                                                    | •  | 抽取式磁碟 (E:) ▶ mp30ar0                          | •                                                 | ♣ 搜尋 mp30art     | 9              | Q        |
| 組合管理 ▼ 共用                                                                                                    | 對象 | ▼ 新増資料夾                                       |                                                   |                  |                | 0        |
| 🜸 iCloud 照片                                                                                                    | *  |                                               | 修改日期                                              | 類型               | 大小             |          |
| <ul><li>Dropbox</li><li>OneDrive</li></ul>                                                                                                    |    | F05a_uart0_result mp30ar0_slimpro_ext_spi.bin | 2015/5/30 上午 0<br>2015/5/26 下午 0                  | PNG 檔案<br>BIN 檔案 | 16 KB<br>42 KB |          |
| 篇 煤體櫃<br>册 Git                                                                                                    |    | Readme                                        | 2015/5/20下午 0<br>2015/5/30 上午 0<br>2015/5/30 上午 0 | 文字文件<br>文字文件     | 1 KB<br>22 KB  |          |
| <ul> <li>○</li> <li>○</li> <li>○</li> <li>↑</li> <li>○</li> <li>○</li></ul> |    | uboot_os.bin                                  | 2015/5/30 上午 0                                    | BIN 個業           | 32,768 KB      |          |
| p 電腦                                                                                                    | Ŧ  |                                               |                                                   |                  |                |          |
| 5 個項目                                                                                                    |    |                                               |                                                   |                  |                |          |

10. Inserted the USB flash into USB port as below.

#### **Back Panel Connectors**

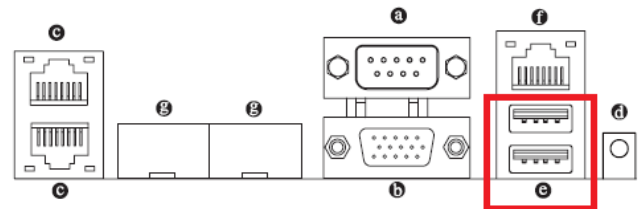

#### G USB 2.0 Port

The USB port supports the USB 2.0 specification. Use this port for USB devices such as a USB keyboard/mouse, USB printer, USB flash drive and etc.

11. Inserted the SD card into SD card socket and short the jumper 1&4 of APM\_STRAP1" pin head as below to entry SD card

boot mode.

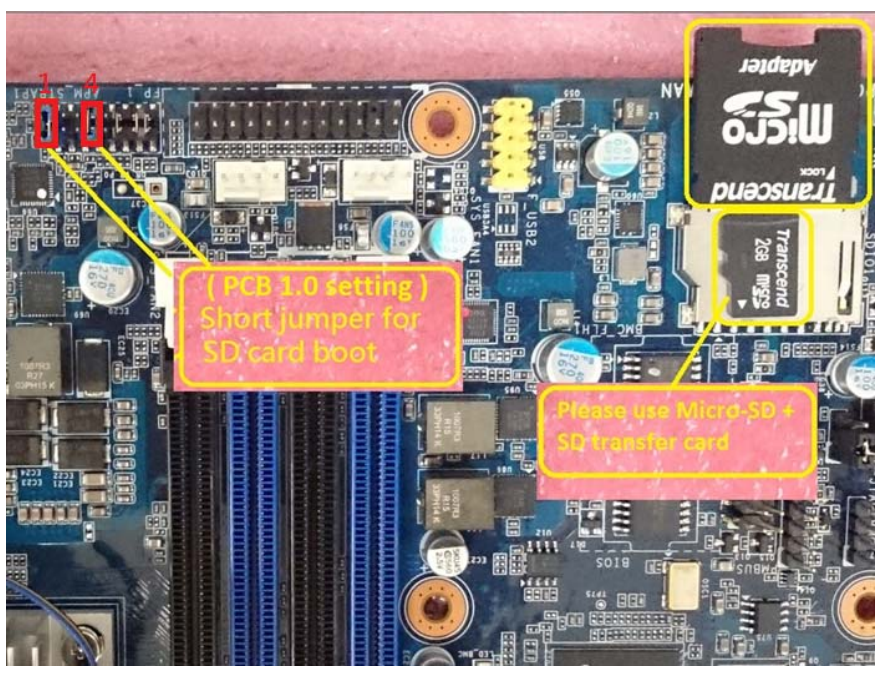

- 12. Pleases follow "1.3 How to Power on the system" to power on the mother board.
- 13. The LED3 will blink if no SD card Present.

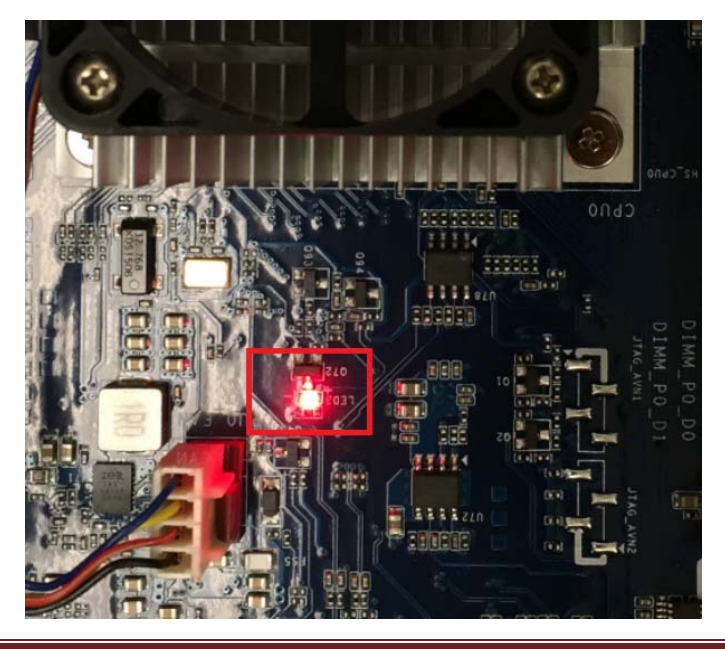

- 14. Pleases follow "1.5 How to entry uBoot shell environment" to entry uBoot shell environment.
- 15. Type "run flash\_uboot\_os\_img" to start update uBoot firmware and the system will restart after firmware update finish.

```
MP30AR0#
MP30AR0# run flash_uboot_os_img
filesize
4004000000: 65 74 68 31 61 64 64 72 3d 66 63 3a 61 61 3a 31
                                                               eth1addr=fc:aa:1
4004000010: 34 3a 65 34 3a 39 37 3a 64 61 0a 65 74 68 32 61
                                                              4:e4:97:da.eth2a
4004000020: 64 64 72 3d 66 63 3a 61 61 3a 31 34 3a 65 34 3a
                                                              ddr=fc:aa:14:e4:
4004000030: 39 37 3a 64 62 0a 65 74 68 33 61 64 64 72 3d 66
                                                              97:db.eth3addr=f
(Re)start USB...
USBO: scanning bus 0 for devices... XHCI: WARN: Didn't find a matching TT
3 USB Device(s) found
USB1:
      scanning bus 1 for devices... 3 USB Device(s) found
      scanning usb for storage devices... XHCI: ep 0x1 - rounding interval to 1
microframes
1 Storage Device(s) found
XHCI: ep 0x1 - rounding interval to 128 microframes
XHCI-ERR: xhci submit async int !
Register 1 keyboards
reading mp30ar0/uboot_os.bin
33554432 bytes read in 11218 ms (2.9 MiB/s)
filesize=2000000
SF: Detected MX25L25635F with page size 64 KiB, total 32 MiB, mapped at 0000000
0000ffff
SF: 32768 KiB MX25L25635F at 0:0 is now current device
   SF: erased 33554432 bytes @ 0x0
 .....SF: Macronix: Successfully erased 33554432 bytes @ 0x0
SF: flash erase success (33554432 bytes @ 0x0)
```

## 2.8 How to use Easy BIOS to update onboard firmware

Follow the instruction below for uBoot update via Management LAN (Out of Band).

- Download the uBoot image (RBU format) from the weblink: http://b2b.gigabyte.com/products/product-page.aspx?pid=5423#bios
- Pleases follow "2.2 How to use Gigabyte utility to scan IP address of Management LAN" to get DHCP IP Address for Management LAN port.
- 3. Open a web browser and type in your identified IP(DHCP IP address of Management Lan). The IP address can be found using your DHCP server.

| MergePoint® Embedde ×            | 27.24 equip html    | and the second second |               |                    |
|----------------------------------|---------------------|-----------------------|---------------|--------------------|
| H 周用程式 S Google O ETu            |                     | GoodReader Dow_       | · 尋找我的 iPhone | - i = 8m##         |
| MergePoint <sup>®</sup> Embedded | Management Software |                       |               | Support Help About |
| GIGAR                            | VTE                 |                       |               |                    |
| UIUAD                            |                     |                       |               |                    |
|                                  |                     |                       |               |                    |
|                                  |                     |                       |               |                    |
|                                  |                     |                       |               |                    |
|                                  |                     |                       |               |                    |
|                                  |                     |                       |               |                    |
|                                  |                     |                       | 16            |                    |
|                                  | Logon to:           |                       |               |                    |
|                                  | Username:           |                       |               |                    |
|                                  |                     |                       |               |                    |
|                                  | Password:           |                       |               |                    |
|                                  | ок                  | Cancel                |               |                    |
|                                  |                     |                       |               |                    |
|                                  |                     |                       | 1             |                    |
|                                  |                     |                       |               |                    |
|                                  |                     |                       |               |                    |
|                                  |                     |                       |               |                    |
|                                  |                     |                       |               |                    |
|                                  |                     |                       |               |                    |
|                                  |                     |                       |               |                    |
|                                  |                     |                       |               |                    |

- 4. A dialog box prompts you to enter Username and Password.
- 5. Enter the following values:

Username: admin

Password: password

6. Then you can found some information as below.

| GIGAB                                                                                                  | Management Software<br>YTE <sup>™</sup> |                                                           | Support Help About Logo<br>Welcome admin (Administrato<br>Thu Jan 1 1970 0:28:28 (UTC+00 |
|----------------------------------------------------------------------------------------------------|-----------------------------------------|-----------------------------------------------------------|------------------------------------------------------------------------------------------|
| MergePoint <sup>®</sup> EMS<br>Properties<br>© Configuration<br>Network                                | Properties                              |                                                           | Refresh                                                                                  |
| Network<br>Security<br>Security                                                                        | Firmware Information                    |                                                           |                                                                                          |
| Users<br>Services                                                                                      | Product Name<br>Product Information     | MergePoint EMS<br>MergePoint Embedded Management Software |                                                                                          |
| IPMI                                                                                                   | Figure Version                          | 2.14                                                      |                                                                                          |
| Time Settings                                                                                          | Firmware Undated                        | 30 Apr 2015 10:25:16 (UTC+0000)                           |                                                                                          |
| Sessions                                                                                               | ASIC Type                               | ast2400                                                   |                                                                                          |
| Utilities<br>Server Information<br>Sensor Monitor<br>E Power<br>Control<br>System Event Log<br>E Event |                                         |                                                           |                                                                                          |

7. Click the "Update" of Merge point Embedded Management Software.

| MergePoint <sup>®</sup> Embedded                                                                                                    | d Management Software |                                         | Support Help About Logou                                         |
|----------------------------------------------------------------------------------------------------|-----------------------|-----------------------------------------|------------------------------------------------------------------|
| GIGAB                                                                                                    | YTE™                  |                                         | Welcome admin (Administrator)<br>Thu Jan 1 1970 0:12:29 (UTC+000 |
| <ul> <li>MergePoint<sup>®</sup> EMS</li> <li>Properties</li> <li>Configuration</li> </ul>                                                                                                    | Properties            |                                         |                                                                  |
| Network<br>Network<br>Security<br>Security                                                                                                    | Firmware Information  |                                         | Refresh                                                          |
| Users                                                                                                    | Product Name          | MergePoint EMS                          |                                                                  |
| Services                                                                                                    | Product Information   | MergePoint Embedded Management Software |                                                                  |
| Time                                                                                                    | Firmware Version      | 3.14                                    |                                                                  |
| Settings                                                                                                    | Firmware Updated      | 30 Apr 2015, 10:25:16 (UTC+0000)        |                                                                  |
| Language                                                                                                    | ASIC Type             | ast2400                                 |                                                                  |
| Update<br>Update<br>B Server<br>Information<br>Sensor Monitor<br>Control<br>System Kennt<br>Log<br>E Event<br>Management<br>Pattorm<br>E Vents<br>Email<br>Settings<br>Serial Over LAN<br>E vkr M & |                       |                                         |                                                                  |

8. Select the firmware Type as "ROM" and select first uBoot firmware image file (RBU format) then click the "Upload" to upload uBoot firmware image. (There are two RBU image need to update)

| MergePoint <sup>®</sup> Embedded                                                                                                    | d Management Software                                                                                                    | Support Help About Logo                                                                                                    |
|----------------------------------------------------------------------------------------------------|----------------------------------------------------------------------------------------------------|----------------------------------------------------------------------------------------------------|
| GIGAB                                                                                                    | YTE <sup>™</sup>                                                                                                    | Welcome admin (Administrato<br>Thu Jan 1 1970 3:10:20 (UTC+00                                                                                                    |
| MergePoint® EMS     Properties     Configuration     Network     Network     Security     Security     Users     Services     IPMI     Time     Settings     Language     Sessions     IDAP     Update     Unities     Server     Information     Sensor Monitor     Power     Control     System Event     Log     E Event     Management     Patform     Patform     Events     Trap     Settings | Firmware Update<br>Upload<br>③ Select an image file and click upload. The upload process will termin<br>After the upload process is started, any attempt to refresh, logout or<br>所能 Type 下述 定述考试家 未提考任何错案 | Thu Jan 1 1970 3:10:20 (UTC+00<br>ate all other sessions including Virtual KVM Viewer and Virtual Media Session.<br>navigate away from the update page will restart the system. |
| Language<br>Sessions<br>IDAD<br>Update<br>Update<br>Update<br>Information<br>Sensor Monitor<br>= Power<br>Control<br>System Event<br>Log<br>= Event<br>Management<br>Platform<br>Events<br>Trap<br>Settings<br>Ermal<br>Settings<br>Ermal<br>Settings                                                                                                    | Firmware Type ROM •<br>File Path 望塔馆家 朱骥遵任何馆家                                                                                                    | Usicad                                                                                                    |

9. Click the "Update" button to update 1<sup>st</sup> uBoot image.

| MergePoint <sup>®</sup> Embedded Man                      | agement Software                                                                                                    | Support He                                                                | slp About Logou                       |
|-----------------------------------------------------------|----------------------------------------------------------------------------------------------------|---------------------------------------------------------------------------|---------------------------------------|
| GIGABY                                                    | TE <sup>™</sup>                                                                                                    | Welcome admir<br>Thu Jan 1 1970 3                                         | n (Administrator)<br>8:21:13 (UTC+000 |
| Firmware Upda                                             | te                                                                                                    |                                                                           |                                       |
| Upload                                                    |                                                                                                    |                                                                           |                                       |
| Select an image file and c<br>After the upload process in | ick upload. The upload process will terminate all other sessions including Virtu<br>is started, any attempt to refresh, logout or navigate away from the update page | tual KVM Viewer and Virtual Media Session.<br>je will restart the system. |                                       |
| Firmware Type                                             | ROM •                                                                                                    |                                                                           |                                       |
| File Path                                                 | 望春檔案 FO5-image1.RBU                                                                                                    | Upload                                                                    |                                       |
| Firmware Image                                            |                                                                                                    |                                                                           |                                       |
| None                                                      |                                                                                                    |                                                                           |                                       |
|                                                           | Upload is completed. Please click 'Update' to proceed firm                                                                                                    | mware update or click 'Cancel' to terminate the update.                   |                                       |

10. Wait for the status become to "100% Completed" and display "ROM Part1 firmware image has been updated successfully,

please upload ROM Part2 and update" message.

11. Select the second uBoot firmware image file (RBU format) then click the "Upload" to upload uBoot firmware image. (There are two RBU image need to update)

| MergePoint® Embedded Management Software                                                                                                    | Support Help About Logout                                            |
|----------------------------------------------------------------------------------------------------|----------------------------------------------------------------------|
| GIGABYTE                                                                                                    | Welcome admin (Administrator) !<br>Thu Jan 1 1970 3:30:32 (UTC+0000) |
| Firmware Update                                                                                                    |                                                                      |
| Upload                                                                                                    |                                                                      |
| O Select an image file and click upload. The upload process will terminate all other sessions including Virtual KVM Viewer and Virtual Media Session.<br>After the upload process is started, any attempt to refresh, logout or navigate away from the update page will restart the system. |                                                                      |
| Firmware Type                                                                                                    |                                                                      |
| File Path 湖塘檔案 F05-image2.RBU                                                                                                    | Upload                                                               |
| Firmware Image                                                                                                    |                                                                      |
| 100% Completed                                                                                                    |                                                                      |
| ROM Part1 firmware image has been updated successfully. Please upload ROM Part2 and update.                                                                                                    |                                                                      |

## 2.9 How to set-up Tftp Server.

Follow the instruction below for Tftp Server setting.

- 1. Pleases install Tftp application to your PC or notebook with Windows 7 64bits OS.
- 2. Connect the LAN cable from your PC or Notebook to RJ45 LAN Port. (In this case that we connect as below LAN port that marked by red box).

#### **Back Panel Connectors**

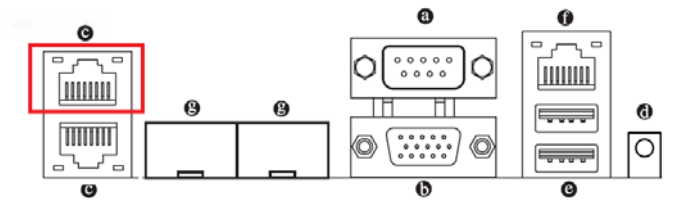

#### RJ-45 LAN Ports (Gigabit Ethernet LAN Ports) The Gigabit Ethernet LAN port provides Internet connection at up to 1 Gbps data rate. The following describes the states of the LAN port LEDs.

- 3. Set Static IP address as "192.168.1.1" to your LAN controller.
- 4. For this example that we set the IP address of "Realtek PCIe LAN" is "192.168.1.1"

| 網 | 際網路調                                                        | 通訊協定第 4 版 (TCP/IPv4) - (                                               | 內容       |          |     | ? × | # | 月路連線詳細資料                                           |                                                              | x  |  |
|---|-------------------------------------------------------------|------------------------------------------------------------------------|----------|----------|-----|-----|---|----------------------------------------------------|--------------------------------------------------------------|----|--|
| Γ | 一般                                                          | 一般                                                                     |          |          |     |     |   | 網路連線詳細資料(D):                                       |                                                              |    |  |
|   | 如果您的網路支援這項功能,您可以取得自動指派的 IP 設定。否<br>則,您必須詢問網路系統管理員正確的 IP 設定。 |                                                                        |          |          |     |     |   | 內容<br>連線特定 DNS 尾碼                                  | 值                                                            |    |  |
|   | <br>(〕                                                      | ) 自動取得 IP 位址(Q)                                                        |          |          |     |     |   | 描述<br>實體位址<br>DHCP 已啟用                             | Realtek PCIe GBE Family Controller<br>90-2B-34-3D-71-22<br>중 |    |  |
|   | IP位                                                         | 立址①:                                                                   | 192 . 10 | 58.1     | . 1 |     |   | IPv4 位址                                            | 192.168.1.1                                                  |    |  |
|   | 子繚                                                          | <b>鄂路遮罩(U)</b> :                                                       | 255 . 2  | 55 . 255 | . 0 |     |   | IPv4 預設閘道                                          | 200.200.200.0                                                |    |  |
|   | 預診                                                          | <b>役開道(</b> D):                                                        |          |          |     |     |   | IP∨4 DNS 伺服器<br>IP∨4 WINS 伺服器                      |                                                              |    |  |
|   | <br>● 傅                                                     | <ul> <li>● 自動取得 DNS 伺服器位址(B)</li> <li>● 使用下列的 DNS 伺服器位址(B):</li> </ul> |          |          |     |     |   | NetBIOS over Topip 已<br>連結-本機 IPv6 位址<br>IPv6 預設閘道 | 是<br>fe80::148f:8214:8d48:853f%10                            |    |  |
|   | 慣用                                                          | 月DNS 伺服器(P):                                                           |          |          |     |     |   | IP∨6 DNS 伺服器                                       | fec0:0:0:ffff::1%1                                           |    |  |
|   | 其他                                                          | 也 DNS 伺服器( <u>A</u> ):                                                 |          |          |     |     |   |                                                    | fec0:0:0:ffff::3%1                                           |    |  |
|   | □結束時確認設定① 進階(型)                                             |                                                                        |          |          |     |     |   |                                                    |                                                              |    |  |
|   |                                                             |                                                                        |          | 確定       |     | 取消  |   |                                                    | (開閉)                                                         | C) |  |

5. Create a Directory and put some file in here as below.

|                                     |                       |           | iii • 🗍 |
|-------------------------------------|-----------------------|-----------|---------|
| ♥ Dropbox * 名稱                      | 修改日期 類型               | 大小        |         |
| OneDrive apm-mp30ar0-vivid.dtb      | 2015/7/6 下午 02 DTB 偏腐 | 15 KB     |         |
| 🗋 ulmage                            | 2015/7/7下午 04 档案      | 11,895 KB |         |
| 编 煤體種 Linitrd                       | 2015/7/7 下午 04 植窝     | 12,669 KB |         |
| git                                 |                       |           |         |
|                                     |                       |           |         |
| ● 首映                                |                       |           |         |
|                                     |                       |           |         |
| = = h                               |                       |           |         |
|                                     |                       |           |         |
|                                     |                       |           |         |
| 本限研究(C)                             |                       |           |         |
| 查案機選環(C:)                           |                       |           |         |
| ▲本限证课(C)<br>□ DATA(D)<br>□ MAIL(G)  |                       |           |         |
| ▲ 本限证课(C)<br>□ DATA(D)<br>□ MAIL(G) |                       |           |         |

#### 6. Set the "Current Directory" and Server interface as below:

| 🏘 Tftpd64 by Ph. Jounin                                                                              | 🗞 Tftpd64 by Ph. Jounin                                                                                                    |  |  |  |  |  |  |  |  |
|----------------------------------------------------------------------------------------------------|----------------------------------------------------------------------------------------------------|--|--|--|--|--|--|--|--|
| Current Directory G:\Download   Gite Browse  Gite Browse  Server interfaces  192.168.1.1  Bealtak PC | Current Directory G:\Download   G:\Download   G:\Download |  |  |  |  |  |  |  |  |
| Tftp Server Tftp Client Suslag server Log viewer                                                     | Tftp Server Tftp Client Svslog server Log viewer                                                                                                    |  |  |  |  |  |  |  |  |
| peer file start time progress                                                                        | peer file start time progress                                                                                                    |  |  |  |  |  |  |  |  |
| About Settings Help                                                                                  | About <u>S</u> ettings <u>H</u> elp                                                                                                    |  |  |  |  |  |  |  |  |
| Tftpd64: directory                                                                                   |                                                                                                    |  |  |  |  |  |  |  |  |
| apm-mp30ar0-vivid.dtb 2015/7/6 14733<br>ulmage 2015/7/7 12180032<br>ulnitrd 2015/7/7 12972984        |                                                                                                    |  |  |  |  |  |  |  |  |
| Close Copy Explorer                                                                                  |                                                                                                    |  |  |  |  |  |  |  |  |

- 7. Pleases follow "1.5 How to entry uBoot shell environment" to entry uBoot shell environment.
- 8. Type "ping 192.168.1.1" to know the Tftp is alive or not.

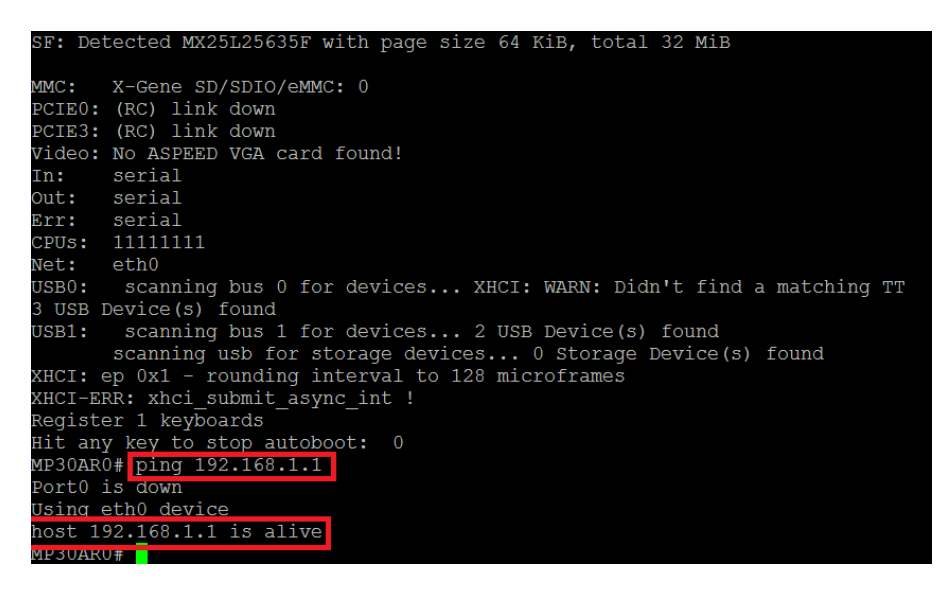

# APPENDIX1 Add-in card support list

Not ready yet.